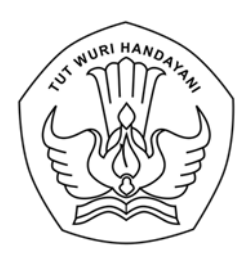

## KEMENTERIAN PENDIDIKAN, KEBUDAYAAN, RISET DAN TEKNOLOGI LEMBAGA LAYANAN PENDIDIKAN TINGGI WILAYAH V

Jalan Tentara Pelajar 13 Yogyakarta 55231 Telepon (0274) 513538, 587249, Fax. (0274) 565131 laman : <u>http://lldikti5.kemdikbud.go.id</u> pos-el : lldikti5@kemdikbud.go.id

Nomor:0280/LL5/PK.01.01/2024Lampiran:1 (satu) berkasHal:Pembelajaran Modul PPKS di Perguruan Tinggi Swasta

16 Januari 2024

Yth. Pimpinan Perguruan Tinggi Swasta di Lingkungan LLDIKTI Wilayah V Yogyakarta

Menindaklanjuti surat Kementerian Pendidikan dan Kebudayaan, Riset, dan Teknologi Nomor: 1311/A/PK.01.01//2024 perihal sebagaimana tersebut dalam surat, dengan hormat kami sampaikan bahwa berkenaan dengan ketentuan Pasal 6 ayat (2) Peraturan Menteri Pendidikan, Kebudayaan, Riset, dan Teknologi Nomor 30 Tahun 2021 mengamanahkan perguruan tinggi wajib untuk melakukan pencegahan kekerasan seksual melalui pembelajaran dengan mewajibkan Mahasiswa, Pendidik, dan Tenaga Kependidikan untuk mempelajari modul Pencegahan dan Penanganan Kekerasan Seksual (PPKS) yang ditetapkan oleh Kementeriann.

Sehubungan dengan hal tersebut, bagi Perguruan Tinggi Swasta yang telah memiliki *e-learning/Learning Management System (LMS)* yang dikelola secara mandiri, untuk dapat melakukan konfigurasi modul PPKS yang telah disiapkan pada SPADA Indonesia tersebut dan mewajibkan seluruh mahasiswa untuk mengikuti modul tersebut melalui masing-masing LMS di perguruan tinggi masing-masing. Tata cara konfigurasi modul ke dalam *e-learning/Learning Management System* di perguruan tinggi kami lampirkan bersama surat ini:

Untuk komunikasi lebih lanjut mengenai pengisian formulir dapat menghubungi narahubung pada nomor Septi (08111388940).

Atas perhatian dan kerja sama yang baik kami ucapkan terima kasih

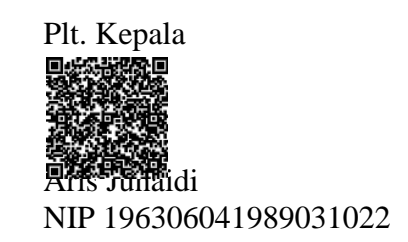

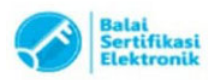

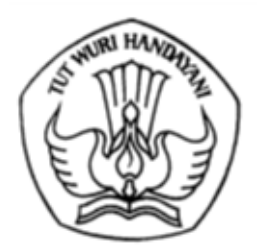

## KEMENTERIAN PENDIDIKAN, KEBUDAYAAN, RISET, DAN TEKNOLOGI

Jalan Jenderal Sudirman, Senayan, Jakarta 10270 Telepon (021) 5711144 Laman www.kemdikbud.go.id

12 Januari 2024

| Nomor    | : 1311/A/PK.01.01/2024                               |
|----------|------------------------------------------------------|
| Lampiran | : Satu berkas                                        |
| Hal      | : Pembelajaran Modul PPKS di Perguruan Tinggi Swasta |

Yth.

- 1. Kepala Lembaga Layanan Pendidikan Tinggi Wilayah I s.d. XVI
- 2. Pimpinan Perguruan Tinggi Swasta di seluruh Indonesia

Berdasarkan Peraturan Menteri Pendidikan, Kebudayaan, Riset, dan Teknologi Republik Indonesia Nomor 30 Tahun 2021 tentang Pencegahan dan Penanganan Kekerasan Seksual di Lingkungan Perguruan Tinggi, Pasal 6 Ayat (2) mengamanahkan perguruan tinggi wajib untuk melakukan pencegahan kekerasan seksual melalui pembelajaran dengan mewajibkan Mahasiswa, Pendidik, dan Tenaga Kependidikan untuk mempelajari modul Pencegahan dan Penanganan Kekerasan Seksual (PPKS) yang ditetapkan oleh Kementerian.

Modul PPKS bagi mahasiswa tahun akademik 2023/2024 telah dikembangkan dan dikemas secara digital melalui *e-learning/Learning Management System* SPADA Indonesia. Sehubungan dengan hal tersebut, kami harapkan Perguruan Tinggi Swasta yang telah memiliki *e-learning/Learning Management System* (LMS) yang dikelola secara mandiri, untuk dapat melakukan konfigurasi modul PPKS yang telah disiapkan pada SPADA Indonesia tersebut dan mewajibkan seluruh mahasiswa untuk mengikuti modul tersebut melalui masing-masing LMS di perguruan tinggi masing-masing. Tata cara konfigurasi modul ke dalam *e-learning/Learning Management System* di perguruan tinggi kami lampirkan bersama surat ini.

Demikian surat ini dibuat untuk segera Saudara tindaklanjuti. Untuk informasi dan komunikasi lebih lanjut dapat menghubungi narahubung Septi (08111388940).

Atas perhatian dan kerja sama yang baik, kami sampaikan terima kasih.

Sekretaris Jenderal,

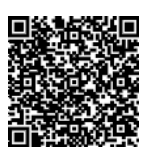

Tembusan:

- Suharti NIP 196911211992032002
- 1. Menteri Pendidikan, Kebudayaan, Riset, dan Teknologi
- 2. Staf Khusus Mendikbudristek Bidang Kompetensi dan Manajemen
- 3. Kepala Pusat Penguatan Karakter

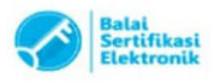

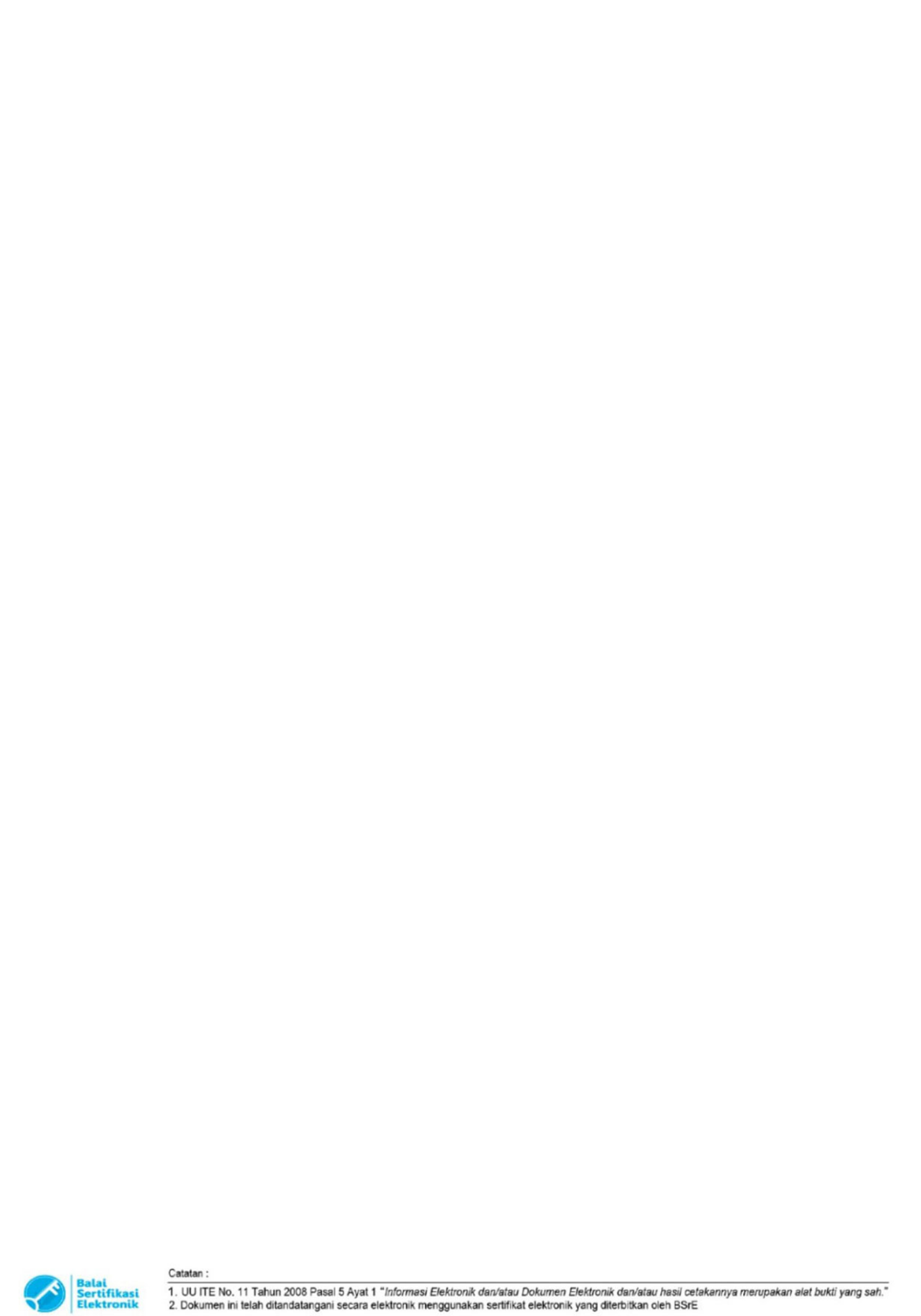

LAMPIRAN:

# VIDEO PANDUAN KONFIGURASI MODUL PENCEGAHAN DAN PENANGANAN KEKERASAN SEKSUAL

https://bit.ly/konf-modul-ppks

atau pindai kode berikut:

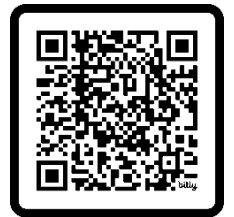

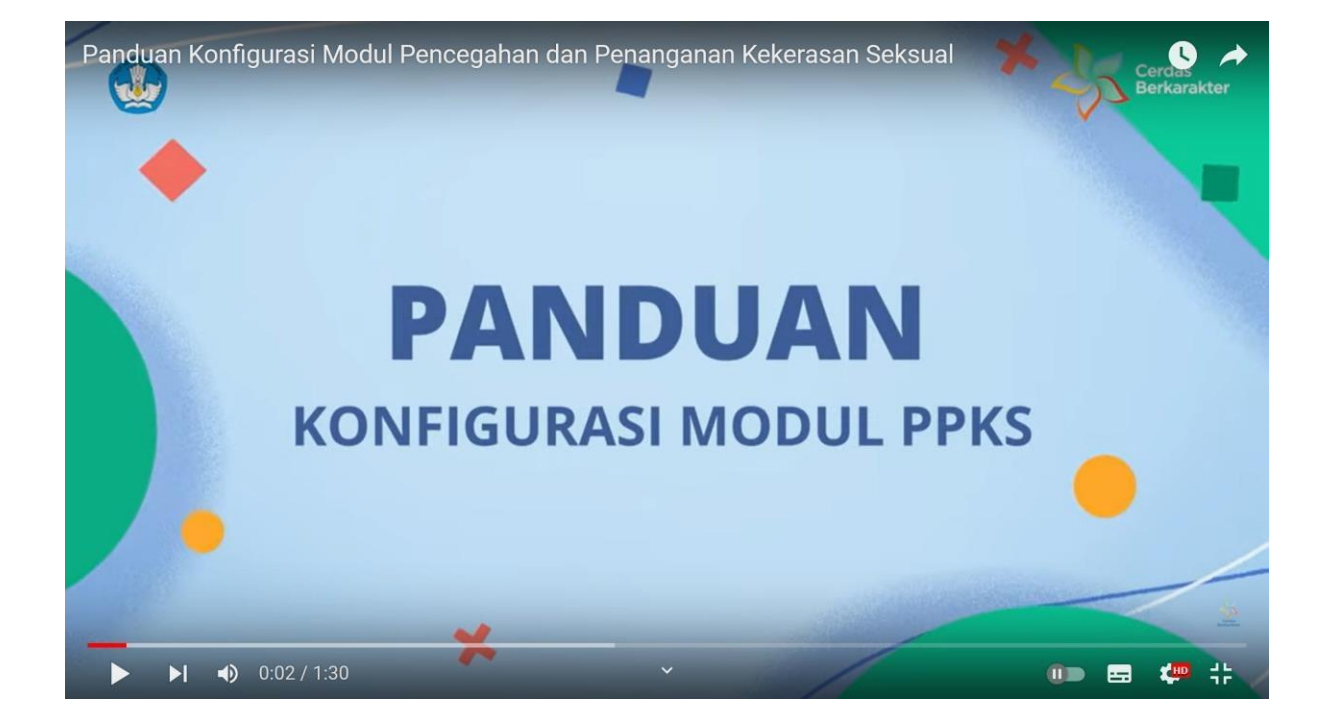

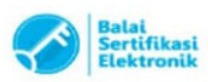

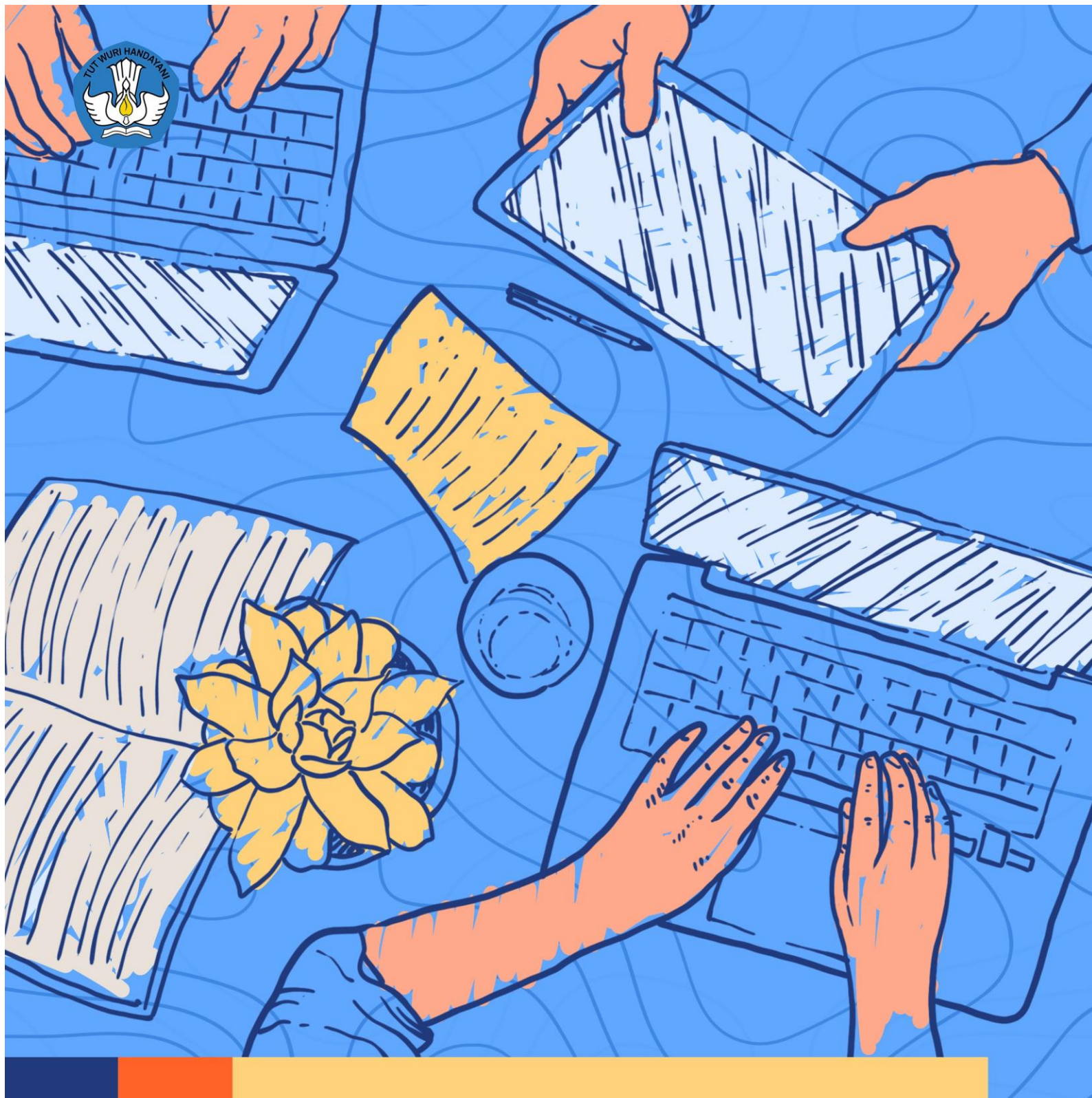

# PANDUAN PENGGUNAAN MODUL PEMBELAJARAN PENCEGAHAN DAN PENANGANAN KEKERASAN SEKSUAL

Catatan :

1. UU ITE No. 11 Tahun 2008 Pasal 5 Ayat 1 "Informasi Elektronik dan/atau Dokumen Elektronik dan/atau hasil cetakannya merupakan alat bukti yang sah." 2. Dokumen ini telah ditandatangani secara elektronik menggunakan sertifikat elektronik yang diterbitkan oleh BSrE

#### Pengarah:

Suharti Nizam Kiki Yuliati Pramoda Dei Sudarmo

#### Penanggung Jawab:

Hendarman Sri Gunani Partiwi

#### Tim Penyusun:

Hartoto Alim Sumarno Anggoro Suryo Pramudyo Fajar Priyautama Agus Sumantri

#### Tim Penyelaras:

Rusprita Putri Utami Rika Rosvianti Naila Rizqi Zakiah Paula Selpianti Litha Pasau Ryka Hapsari Putri Indra Budi Setiawan Abdul Rachman Pambudi Anditya Pratama Rusydina Ayu Triastika Shara Zakia Nissa

#### Tim Pendukung:

Diana Damey Gigih Anggana Yuda Prista Rediza Muh. Abdurrahman Aditama

### Panduan ini diterbitkan oleh

Pusat Penguatan Karakter Kementerian Pendidikan, Kebudayaan, Riset, dan Teknologi Jalan Jenderal Sudirman, Senayan, Jakarta 10270 Telepon (021) 5746121, Faksimile (021) 5746121, Laman https://puspeka.kemdikbud.go.id

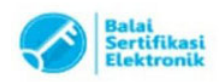

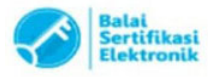

Catatan :

Modul pembelajaran pencegahan dan penanganan kekerasan seksual (PPKS) di lingkungan perguruan tinggi dikembangkan dalam upaya peningkatan kapasitas mengenai kekerasan seksual, khususnya di lingkungan perguruan tinggi. Sesi pembelajaran secara daring ini ditujukan untuk mahasiswa, dosen, dan tenaga kependidikan di seluruh perguruan tinggi di Indonesiadalam rangka pelaksanaan Peraturan Menteri Pendidikan, Kebudayaan, Riset. Teknologi dan (Permendikbudristek) Nomor 30 Tahun 2021 tentang PPKS di Lingkungan Perguruan Tinggi. Modul pembelajaran ini dapat kalian akses melalui *learning management system* (LMS) perguruan tinggi kalian. Apabila Perguruan tinggi kalian belum memiliki LMS, kalian bisa mengakses modul ini melalui SPADA Indonesia (https://spada.kemdikbud.go.id/). Klik menu LOGIN untuk masuk ke sistem.

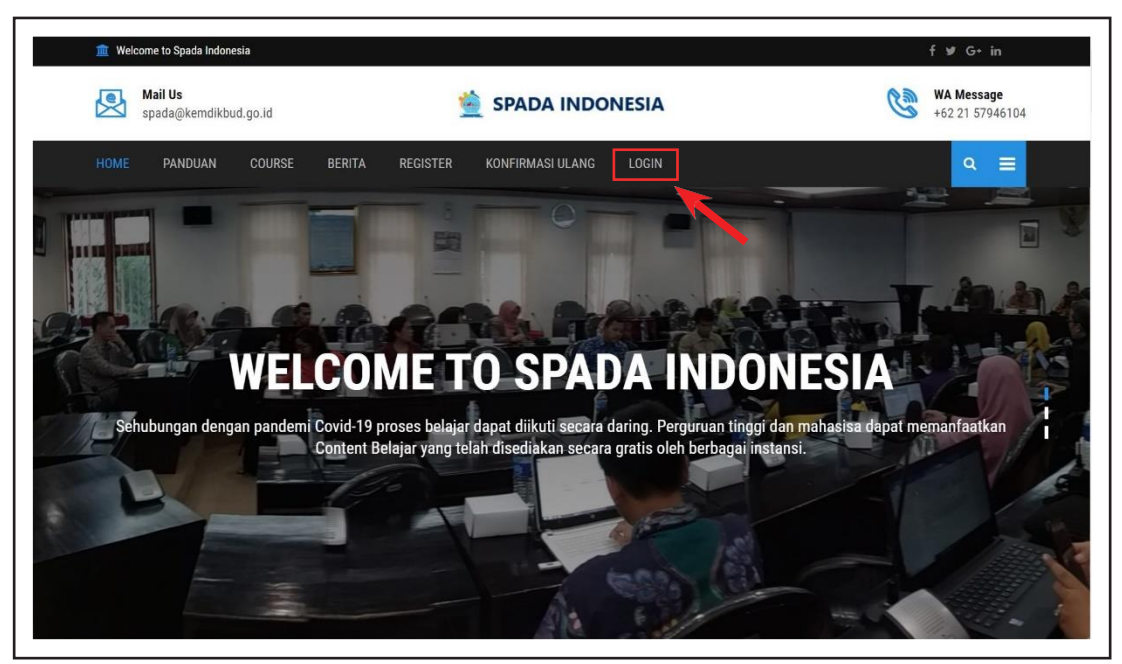

Jika kalian sudah pernah mendaftar ke SPADA Indonesia, silakan masukkan pos-el (*email*) dan kata sandi (*password*) kalian. Jika kalian belum pernah mendaftar, klik menu register.

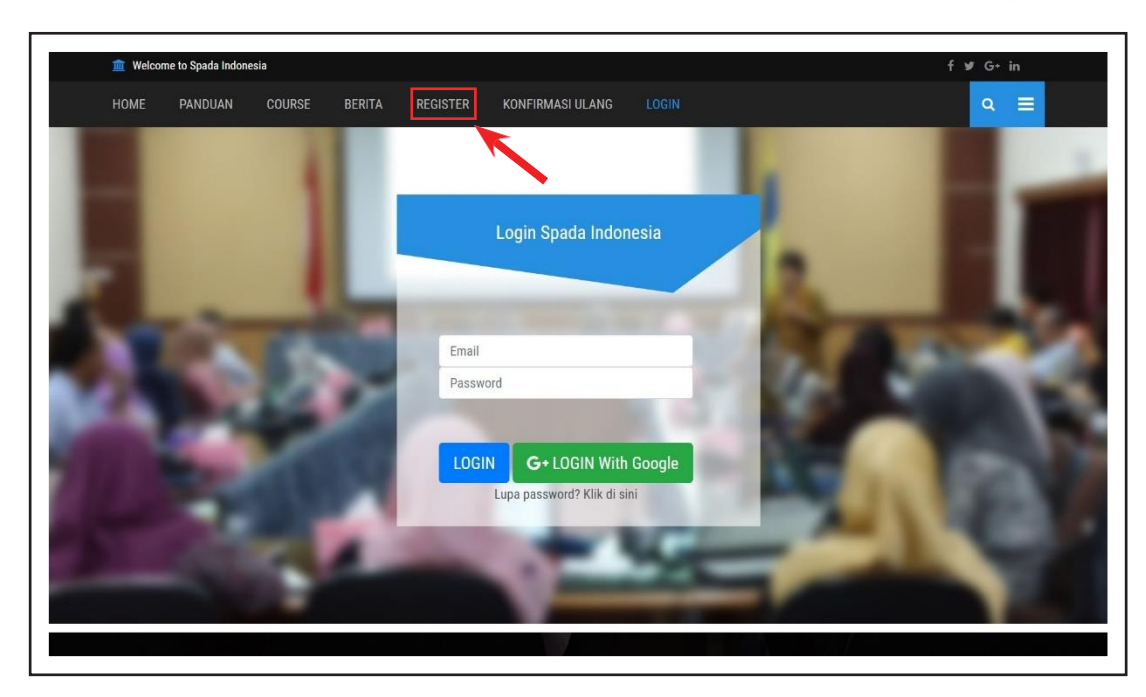

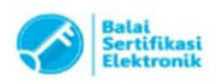

1

Masukkan data-data yang diperlukan. Perlu diperhatikan, untuk nama harus seperti yang terdaftar di PDDikti. Untuk mengecek nama kalian di PDDikti, buka laman <u>https://pddikti.kemdikbud.go.id/</u> lalu tuliskan NIM kalian di bagian pencarian di kanan atas. Apabila nama kalian belum terdaftar di PDDikti, silakan menghubungi admin PDDikti perguruan tinggi kalian.

| 2 | Keyword : | [Nama PT] [N | Nama Prodi] [Nama | MHS] [Nama Dosei | n] [NIM] [NIDN]. |
|---|-----------|--------------|-------------------|------------------|------------------|
|---|-----------|--------------|-------------------|------------------|------------------|

Jika nama kalian hanya satu kata, tuliskan hanya di bagian *First Name*, sedangkan bagian *Last Name* dikosongkan saja. Untuk *Occupation*, pilih *Student*. Untuk pos-el (*email*) pastikan tidak salah ketik atau *typo*. Jika ada kendala dalam proses registrasi, silakan disampaikan ke admin di perguruan tinggi kalian.

| Registrasi Spada Indonesia         |                |
|------------------------------------|----------------|
| First Name*                        | Last Name*     |
| Briant Sudwi                       | Julyan         |
| Occupation                         | NIM            |
| Student ~                          | 3337220098     |
| Email*                             | Phone*         |
| briant.julyan@gmail.com            | 08131415161718 |
| University / Institution           |                |
| Universitas Sultan Ageng Tirtayasa |                |
| Departement                        |                |
| S1 Informatika                     | ~              |
| Register                           |                |

Apabila data yang diinput sesuai dengan PDDikti, kalian akan diminta untuk membuat kata sandi (*password*). Silakan tuliskan kata sandi (*password*) yang kalian inginkan untuk mengakses ke SPADA Indonesia.

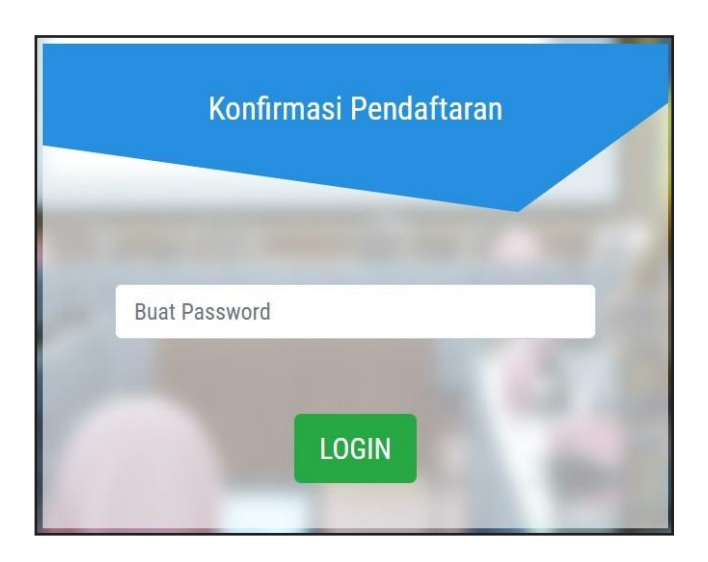

Apabila kalian sudah berhasil register dan login, lalu klik menu all course.

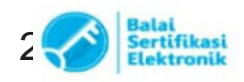

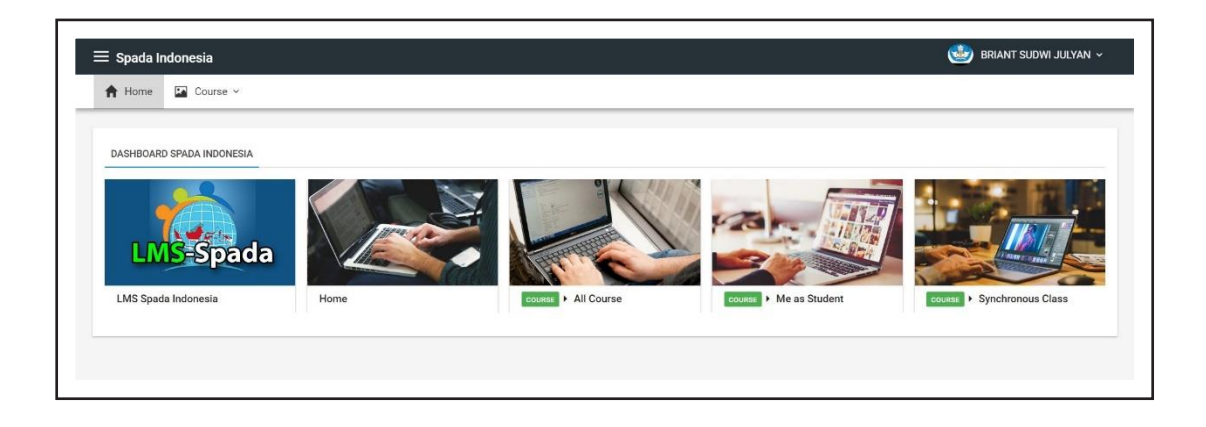

Selanjutnya, akan tampil banyak *course* yang tersedia. Modul pembelajaran PPKS berada paling atas. Silakan klik nama modulnya.

| 🕈 Home 🔚 Course 🗸 |                                                                                                    |
|-------------------|----------------------------------------------------------------------------------------------------|
| Q                 | Search                                                                                                    |
| Advanced search   | COURSE INFO COURSE MODULE                                                                                                    |
|                   | Pencegahan dan Penanganan Kekerasan Seksual                                                                                                 |
|                   | Modul Pembelajaran Pencegahan dan Penanganan Karasan Seksual (PPKS) di Lingkungan Perguruan Tinggi ini dikembangkan dalam upaya peningkatan |

Apabila sudah sampai pada tahap ini, kalian akan mendapatkan informasi detail tentang modul pembelajaran ini. Silakan apabila akan dibaca-baca terlebih dahulu detailnya atau mau langsung klik tombol *ENROLL ME AS STUDENT* juga diperbolehkan.

|                                                                                                    | nanganan kekerasan seksuai                                                                                                    | BRIANT SUDWI JULYAN                                                                                                    |
|----------------------------------------------------------------------------------------------------|----------------------------------------------------------------------------------------------------|----------------------------------------------------------------------------------------------------|
| Home TA Course                                                                                                    |                                                                                                    |                                                                                                    |
|                                                                                                    |                                                                                                    |                                                                                                    |
|                                                                                                    |                                                                                                    |                                                                                                    |
| urse Pencegahan dan Pe                                                                                                    | anganan Kekerasan Seksual                                                                                                    | 9, E                                                                                                    |
| LL COURSE COURSE                                                                                                    | IFO COURSE MODULE PREVIEW EXAM                                                                                                    |                                                                                                    |
|                                                                                                    | BUKA COURSE DI LMS MOODLE ENROLL ME AS STUDNET                                                                                                    |                                                                                                    |
| Course Full Name                                                                                                    | · Pencenahan dan Penanganan Kekerasan Seksual                                                                                                    |                                                                                                    |
| Short Name                                                                                                    | PPKS-2022                                                                                                    |                                                                                                    |
| Create Date                                                                                                    | : 09 Sep 2022 09:53                                                                                                    |                                                                                                    |
| Course URL Moodle                                                                                                    | : https://lmsspada.kendikbud.go.id/course/view.php?id=3587                                                                                                    |                                                                                                    |
| Summary                                                                                                    | : Modul Pembelajaran Pencegahan dan Penanganan Kekerasan Seksual (PRKS) di Lingkungan Perguruan Tinggi ini dikembangkan di<br>kekerasan seksual, khususnya di lingkungan perguruan tinggi. Sesi pembelajaran secara daring ini ditujukanan untuk mahasiswa, di<br>perguruan tinggi Indonesia, dalam rangka pelakanaan Permendikubritski tentanga PKS.                                                                                                    | alam upaya peningkatan kapasitas mengenai<br>osen, dan tenaga kependidikan di seluruh                                                                                                    |
| Teachers                                                                                                    |                                                                                                    |                                                                                                    |
|                                                                                                    |                                                                                                    |                                                                                                    |
| TOPIK 1: FILOSOFI I                                                                                                    | U<br>ENDIDIKAN DI INDONESIA                                                                                                    |                                                                                                    |
| TOPIK 1: FILOSOFI                                                                                                    | U<br>ENDIDIKAN DI INDONESIA                                                                                                    | 103084                                                                                                    |
| TOPIK 1: FILOSOFI FILOSOFI FILOSOFI FILOSOFI FILOSOFI                                                                                                    | U<br>ENDIDIKAN DI INDONESIA<br>S PENDIDIKAN TINGGI                                                                                                    | 10308/<br>10309/                                                                                                    |
| PERINGATAN PEMI     TOPIK 1: FILOSOFI     FILOSOFI     FILOSOFI     PERAN STRATEC     E KUIS: MENERAP                                                                                                    | U<br>ENDIDIKAN DI INDONESIA<br>IS PENDIDIKAN TINGGI<br>IN FILOSOFI PENDIDIKAN INDONESIA KE DALAM KESEHARIAN                                                                                                    | 10308<br>10309<br>10309                                                                                                    |
| PERINGATAN PEMI<br>TOPIK 1: FILOSOFI<br>FILOSOFI<br>PERAN STRATEC<br>EKUIS: MENERAP<br>TOPIK 2: MENGENA                                                                                                    | U<br>ENDIDIKAN DI INDONESIA<br>IS PENDIDIKAN TINGGI<br>AN FILOSOFI PENDIDIKAN INDONESIA KE DALAM KESEHARIAN<br>KERERASAN                                                                                                    | 10308/<br>10309/<br>103091                                                                                                    |
| TOPIK 1: FILOSOFI     TOPIK 1: FILOSOFI     FILOSOFI     PERAN STRATEG     EKUIS: MENERAP     TOPIK 2: MENGENA     KETIMPANGAN                                                                                                    | U<br>ENDIDIKAN DI INDONESIA<br>IIS PENDIDIKAN TINGGI<br>AN FILOSOFI PENDIDIKAN INDONESIA KE DALAM KESEHARIAN<br>KEKERASAM<br>AK PENDIDIKAN DAN DAMPAKNYA PADA TERCIPTANYA SDM YANG UNGGUL                                                                                                    | 10308<br>10309<br>10309<br>10309<br>10309                                                                                                    |
| COPIK 1: FILOSOFI     FILOSOFI     FILOSOFI     FILOSOFI     FILOSOFI     FILOSOFI     EKUIS: MENERAP     KUIS: MENERAP     KETIMPANGANI     MEMAHAMI KEH                                                                                                    | U<br>ENDIDIKAN DI INDONESIA<br>IIS PENDIDIKAN TINGGI<br>IN FILOSOFI PENDIDIKAN INDONESIA KE DALAM KESEHARIAN<br>KEKERASAN<br>AR PENDIDIKAN DAN DAMPAKNYA PADA TERCIPTANYA SDM YANG UNGGUL<br>TRSAN DI UNKKUNGAN PENDIDIKAN                                                                                                    | 10308<br>10309<br>10309<br>10309<br>10309<br>10309                                                                                                    |
|                                                                                                    | U<br>ENDIDIKAN DI INDONESIA<br>IS PENDIDIKAN TINGGI<br>AN FILOSOFI PENDIDIKAN INDONESIA KE DALAM KESEHARIAN<br>KEKERASAN<br>AK PENDIDIKAN DAN DAMPAKINYA PADA TERCIPTANYA SDM YANG UNGGUL<br>IRASAN DI LINGKUNGAN PENDIDIKAN<br>SA DAN KEBERTANAN                                                                                                    | 10308/<br>103092<br>103093<br>103093<br>103094<br>103094<br>103094                                                                                                    |
| COPIERINGALAM PEMIN<br>TOPIK 1: FILOSOFI I<br>PIEAN STRATEC<br>EKUIS: MENGRAP<br>TOPIK 2: MENGENA<br>KETIMPANGAN I<br>MEMAHAMI KEP<br>LAPISAN IDENTI<br>EKUIS: MEMAHAM                                                                                                    | U<br>ENDIDIKAN DI INDONESIA<br>IS PENDIDIKAN TINGGI<br>AN FILOSOFI PENDIDIKAN INDONESIA KE DALAM KESEHARIAN<br>KEKERASAN<br>AK PENDIDIKAN DAN DAMPAKNYA PADA TERCIPTANYA SDM YANG UNGGUL<br>TRASAN DI LINGKUNGAN PENDIDIKAN<br>AS DAN KERENTANAN                                                                                                    | 10308/<br>10309/<br>10309/<br>10309/<br>10309/<br>10309/<br>10309/<br>10309/<br>10309/                                                                                                    |
| ○         PERINGALAP FEMINA           △         TOPIK 1: FILOSOFI           ○         TOPIK 1: FILOSOFI           ○         PERAN STRATEC           □         PERAN STRATEC           □         TOPIK 2: MENGENA           ○         TOPIK 2: MENGENA           □         MEMAHAMI KEP           □         LAPISAN IDENTI           □         KUIS: MEMAHAMI KEP           □         LAPISAN IDENTI           □         KUIS: MEMAHAMI KEP           □         LAPISAN IDENTI           □         KEUSE MEMAHAMI KEP                                                                                                    | U<br>ENDIDIKAN DI INDONESIA<br>IS PENDIDIKAN TINGGI<br>AN FLOSOFI PENDIDIKAN INDONESIA KE DALAM KESEHARIAN<br>KEKERASAN<br>AK PENDIDIKAN DAN DAMPAKNYA PADA TERCIPTANYA SDM YANG UNGGUL<br>RISASAN DI LINGKUNGAN PENDIDIKAN<br>AS DAN KERENTANAN<br>IJEDINTINA SERITAN<br>DI DIA DAN KESERARAN DALAM RUANG PENDIDIKAN                                                                                                    | 10308<br>10309<br>10309<br>10309<br>10309<br>10309<br>10309<br>10309                                                                                                    |
| ☆         PERINGALAR PEMIN                                                                                                    | U<br>ENDIDIKAN DI INDONESIA<br>IS PENDIDIKAN TINGGI<br>AN FILOSOFI PENDIDIKAN INDONESIA KE DALAM KESEHARIAN<br>KEKERASAN<br>AK PENDIDIKAN DAN DAMPAKINYA PADA TERCIPTANYA SDM YANG UNGGUL<br>ERASAN DI LINGKUNGAN PENDIDIKAN<br>SA DAN KESETARAAN DALAM RUANG PENDIDIKAN<br>IIDENTITAS RENTAN<br>IIDENTITAS RENTAN                                                                                                    | 10308<br>10309<br>10309<br>10309<br>10309<br>10309<br>10309<br>10309<br>10309<br>10309<br>10309<br>10309                                                                                                    |
| ♀         PERINAALAM PEMIN           ☆         TOPIK I: FILOSOFI           ●         FILOSOFI           ●         PERAN STRATE           ↓         KUIS: MENGENA           ○         TOPIK 2: MENGENA           ▶         KETIMPANGAN           ▶         KETIMPANGAN           ▶         MENAHAM KEP           ↓         LAPISAN IDENTI           □         KUIS: KESTARAAN BERK           □         KUIS: KESTARAAN           □         KUIS: KESTARAAN                                                                                                    | U ENDIDIKAN DI INDONESIA ENDIDIKAN DI INDONESIA SPENDIDIKAN TINGGI SPENDIDIKAN TINGGI AN FLOSOFI PENDIDIKAN INDONESIA KE DALAM KESEHARIAN KEKERASAN AK PENDIDIKAN DAN DAMPAKINYA PADA TERCIPITANYA SDM YANG UNGGUL KEKERASAN SASAN DI LINGKUNGAN PENDIDIKAN AS DAN KERENTANAN IDENTTAS RENTAN IDENTTAS RENTAN IDENTTAS RESTARAAN DALAM RUANG PENDIDIKAN ERREADLAN ATAU KESETARAAN 7 MAN                                                                                                    | 10308/<br>10309/<br>10309/<br>10300/<br>10000/<br>10000/<br>10000/<br>10000/<br>10000/<br>10000/<br>10000/<br>10                                   |
| COMPARIMANTATION     COMPARIMANT     COMPARIMANT     COMP | U<br>ENDIDIKAN DI INDONESIA<br>IS PENDIDIKAN TINGGI<br>AN FLOSOFI PENDIDIKAN INDONESIA KE DALAM KESEHARIAN<br>KEKERASAN<br>AK PENDIDIKAN DAN DAMPAKIYA PADA TERCIPTANYA SDM YANG UNGGUL<br>KASAN DI LINKONGAN PENDIDIKAN<br>AS DAN KERENTANAN<br>IJEMITTAS RENTAN<br>ADILAN DAN KESETARAAN DALAM RUANG PENDIDIKAN<br>IERKEADILAN ATAU KESETARAAN?<br>MAN                                                                                                    | 10308/<br>10309/<br>10309/<br>10000/<br>10000000000000000000000000000                                                          |
| C PERINAALAM PEMIN<br>C TOPIK I: FILOSOFI<br>PERAN STRATEC<br>E KUIS: MENERAP<br>C TOPIK 2: MENERAP<br>C TOPIK 2: MENERAP<br>MEMAHAMI KEP<br>L LAPISAN IDENTI<br>E KUIS: KESTARAAN BERK<br>E KUIS: KESTARAAN<br>E KUIS: MEMAHAMI I<br>C TOPIK 3: MEMAHAMI I<br>C TOPIK 3: MEMAHAMI I<br>C TOPIK 3: MEMAHAMI I                                                                                                    | U ENDIDIKAN DI INDONESIA SPENDIDIKAN DI INDONESIA SPENDIDIKAN DI INDONESIA KE DALAM KESEHARIAN KEKERASAN AN FILOSOFI PENDIDIKAN INDONESIA KE DALAM KESEHARIAN KEKERASAN AK PENDIDIKAN DAMPAKINYA PADA TERCIPTANYA SDM YANG UNGGUL SRASN DI LINGKUNGAN PENDIDIKAN SA DAN KESETARAN DALAM RUANG PENDIDIKAN IDENTITAS RENTAN IDENTITAS RENTANA IDENTITAS RENTANA IDENTITAS RENTANA IDENTITAS RENTANA IDENTITAS RENTANA IDENTITAS RENTANA IDENTITAS RENTANA IDENTITAS RENTANA IDENTITAS RENTANA                                  | 10308/<br>10309/<br>10309/<br>10309/<br>10309/<br>10309/<br>10309/<br>10309/<br>10309/<br>10309/<br>10309/<br>10309/<br>10309/<br>10309/<br>10309/<br>10309/<br>10309/<br>10309/<br>10309/<br>10309/<br>10309/                                                                                                    |
| Comparing a second second secon  | U ENDIDIKAN DI INDONESIA ENDIDIKAN TINGGI IS PENDIDIKAN TINGGI IS PENDIDIKAN TINGGI AN FLOSOFI PENDIDIKAN INDONESIA KE DALAM KESEHARIAN KEKERASAN KEKERASAN KEKERASAN KEKERASAN DAM DAMPANIYA PADA TERCIPITANYA SDM YANG UNGGUL SASAN DI LINGKUNGAN PENDIDIKAN SASAN DI KINGKUNGAN PENDIDIKAN IDENTITAS RENTAN DILAN DAN KESETARAN DALAM RUANG PENDIDIKAN EREKADILAN ATAJ KESETARAN? MAN KERASAN SEKSUAL KEKERASAN SEKSUAL                                                                                                   | 10308/<br>10309/<br>10309/<br>10309/<br>10309/<br>10309/<br>10309/<br>10309/<br>10309/<br>10309/<br>10309/<br>10309/<br>10309/<br>10309/<br>10309/<br>10309/<br>10309/<br>10310/<br>10310/<br>10310/<br>10310/<br>10310/<br>10310/<br>10310/<br>10310/<br>10310/<br>10310/<br>10310/<br>10310/<br>10310/<br>10310/<br>10310/<br>10310/<br>10310/<br>10310/<br>10310/<br>10310/<br>10300/<br>10309/<br>10309/<br>10                                   |
| ↔         TPERINAALAM FEMINA           ☆         TOPIK 1: FILOSOFI           ▶         FILOSOFI           ▶         FILOSOFI           ▶         FILOSOFI           ★         TOPIK 1: FILOSOFI           ★         TOPIK 2: MENERAP           ★         TOPIK 2: MENERAP           ▲         KETIMPANGAN           ▲         KETIMPANGAN           ▲         KETIMPANGAN           ▲         KETIMPANGAN           ▲         KETIMPANGAN           ▲         KERTARAN BER           ▲         KUIS: MEMAHAMI KEN           ▲         KUIS: MEMAHAMI KEN           ▲         KUIS: MEMAHAMI KEN           ▲         KUIS: MEMAHAMI KEN           ▲         KUIS: MEMAHAMI KEN           ▲         KUIS: MEMAHAMI KEN           ▲         KUIS: MEMAHAMI KEN           ▲         KUIS: MEMAHAMI KEN           ▲         KUIS: MEMAHAMI KEN           ▲         KUIS: MEMAHAMI KEN           ▲         KUIS: MEMAHAMI KEN           ▲         KUIS: MEMAHAMI KEN           ▲         KUIS: MEMAHAMI KEN           ▲         KUIS: MEMAHAMI KEN           ▲         KUIS: ME                                                                                                    | U ENDIDIKAN DI INDONESIA ENDIDIKAN DI INDONESIA IS PENDIDIKAN TINGGI AN FURSOFI PENDIDIKAN INDONESIA KE DALAM KESEHARIAN KEKERASAN AN FURSOFI PENDIDIKAN NADONESIA KE DALAM KESEHARIAN KEKERASAN DAMPAKINYA PADA TERCIPTANYA SDM YANG UNGGUL SRASAN DI LINKUNGAN PENDIDIKAN SASAN DI LINKUNGAN PENDIDIKAN SASAN DI LINKUNGAN PENDIDIKAN EMERADILAN ANTU KESETARANP MAN KERASAN SEKSUAL KEKERASAN SEKSUAL                                                                                                    | 10308/<br>103093<br>103093<br>103093<br>103094<br>103094<br>103094<br>103094<br>10309<br>10309<br>10309<br>10309<br>10310<br>10310<br>10310                                                                                                    |
| COPERNICALAM FEMIL     COPENNICALAM FEMIL     COPENNICATION     COPENNICATION     FILOSOFI     FILOSOFI  | U ENDIDIKAN DI INDONESIA SPENDIDIKAN DI INDONESIA SPENDIDIKAN DI INDONESIA KE DALAM KESEHARIAN KEKERASAN AN FILOSOFI PENDIDIKAN INDONESIA KE DALAM KESEHARIAN KEKERASAN DI LINGKUNGAN PENDIDIKAN AN PENDIDIKAN DAMPAKINYA PADA TERCIPTANYA SDM YANG UNGGUL SRASN DI LINGKUNGAN PENDIDIKAN SA DAN KESETARAN DALAM RUANG PENDIDIKAN IDENTITAS RENTAN IDENTITAS RENTAN IDENTITAS RENTAN KEREADILAN ATAI KESETARAN DALAM RUANG PENDIDIKAN KEKERASAN SEKSUAL KKEKERASAN SEKSUAL KKEKERASAN SEKSUAL                                | 103082<br>103091<br>103093<br>103094<br>103094<br>103094<br>103094<br>103094<br>103095<br>103095<br>103091<br>103091<br>103091<br>103091<br>10300<br>103101<br>103101<br>103101<br>103101<br>103101                                                                                                    |
| Comparing the second second seco | U ENDIDIKAN DI INDONESIA ENDIDIKAN DI INDONESIA KE DALAM KESEHARIAN IS PENDIDIKAN TINGGI AN FLOSOFI PENDIDIKAN INDONESIA KE DALAM KESEHARIAN KEKERASAN KERASAN DI LINGKUNGAN PENDIDIKAN PADA TERCIPTANYA SDM YANG UNGGUL SASAN DI LINGKUNGAN PENDIDIKAN SASAN DI LINGKUNGAN PENDIDIKAN SASAN DI LINGKUNGAN PENDIDIKAN SASAN DI LINGKUNGAN PENDIDIKAN SASAN DI LINGKUNGAN SEKSUAL KERERASAN SEKSUAL KERERASAN SEKSUAL KERERASAN SEKSUAL SASI KEKERASAN SEKSUAL                                                                | 10308<br>10309<br>10309<br>10309<br>10309<br>10309<br>10309<br>10309<br>10309<br>10309<br>10300<br>10300<br>10310<br>10310<br>10310<br>10310<br>10310                                                                                                    |
| ○         PERNIVALIAN FEMIN           ○         TOPIK 1: FILOSOFI           ○         FILOSOFI           ○         PERAN STRATEC           □         FILOSOFI           ○         TOPIK 2: MENGRAP           ○         TOPIK 2: MENGRAP           ○         TOPIK 2: MENGRAP           ○         MENAHAMI KEP           □         LAPISAN IDENTI           □         KESTARAMI BER           ○         KESTARAMI BER           □         DEFINIS JARAMI BER           □         DEFINIS JARAMI BER           □         DEFINIS JANAMI BER           □         DEFINIS JAN BERI           □         DEFINIS JAN BENT           □         DEFINIS JAN BENT           □         DEFINIS JAN BENT           □         DEFINIS JAN BENT           □         DEFINIS JAN BENT           □         DEFINIS JAN BENT           □         DEFINIS JAN BENT           □         DEFINIS JAN BENT           □         DEFINIS JAN BENT           □         DEFINIS JAN BENT           □         DEFINIS JAN BENT           □         DEFINIS JAN BENT           □         DEFINIS JA                                                                                                    | U ENDIDIKAN DI INDONESIA ENDIDIKAN DI INDONESIA IS PENDIDIKAN TINGGI AN FLOSOFI PENDIDIKAN INDONESIA KE DALAM KESEHARIAN KEKERASAN KA PENDIDIKAN DAMPAKNYA PADA TERCIPTANYA SDM YANG UNGGUL RASAN DI LINGKINGAN PENDIDIKAN AN PANDIDIKAN DAMPAKNYA PADA TERCIPTANYA SDM YANG UNGGUL RASAN DI LINGKINGAN PENDIDIKAN AS DAN KERENTANAN IJEENTTAN ADILAN DAM KESETARAAN PANDA TERCIPTANYA SDM YANG UNGGUL KERENTANAN KERENTANAN KERENTANAN KERENTANAN KERENTANAN KERENTANAN KERENTANAN KERENTANANAN KERENTANANAN KERENTANANANAN | 10308<br>103092<br>103091<br>103093<br>103093<br>103095<br>103095<br>103095<br>103095<br>103095<br>103095<br>103095<br>103095<br>103095<br>103095<br>103100<br>103100<br>103100                                                                                                    |
| Constant - Emilia - Electronic - Electronic - Electr | U ENDIDIKAN DI INDORESIA ENDIDIKAN DI INDORESIA KE DALAM KESEHARIAN IS PENDIDIKAN TINGGI AN FLOSOFI PENDIDIKAN INDORESIA KE DALAM KESEHARIAN KEKERASAN KEKERASAN KEKERASAN KEKERASAN DAMDAKNYA PADA TERCIPITANYA SDM YANG UNGGUL SASAN DI LINGKUNGAN PENDIDIKAN SASAN DI LINGKUNGAN PENDIDIKAN IDENTITAS RENTAN ADILAN DAN KESETARAN DALAM RUANG PENDIDIKAN ERREKADILAN ATAJ KESETARAN? MAN KERERASAN SEKSUAL KASI KEKERASAN SEKSUAL KASIKAGAN KEKERASAN SEKSUAL KASIKAGAN                                                   | 103086<br>103092<br>103093<br>103093<br>103094<br>103095<br>103095<br>103095<br>103095<br>103095<br>103095<br>103095<br>103095<br>103095<br>103005<br>103105<br>103105<br>10305<br>10305<br>1005<br>10 |

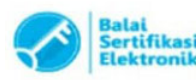

Nah, apabila sudah enroll, tampilannya akan seperti berikut ini ya! Klik tombol BUKA COURSE DI LMS

| Pencegahan dan F        | enanganan Kekerasan Seksual                                                                                                    | 🤩 BRIANT SUDWI JULYAN 🗸                                                                                                    |
|-------------------------|----------------------------------------------------------------------------------------------------|----------------------------------------------------------------------------------------------------|
| A Home Cours            | 2 V                                                                                                    |                                                                                                    |
| Course Pencegahan dan F | enanganan Kekerasan Seksual                                                                                                    | <b>6</b> , 0                                                                                                    |
| ALL COURSE COURSE       | INFO COURSE MODULE PREVIEW EXAM                                                                                                    | ROLED                                                                                                    |
|                         | BUKA COURSE DI LMS                                                                                                    |                                                                                                    |
| Course Full Name        | : Pencegahan dan Penanganan Kekerasan Seksual                                                                                                    |                                                                                                    |
| Short Name              | : PPKS-2022                                                                                                    |                                                                                                    |
| Create Date             | : 09 Sep 2022 09:53                                                                                                    |                                                                                                    |
| Course URL Moodle       | : https://Imsspada.kemdikbud.go.id/course/view.php?id=3587                                                                                                    |                                                                                                    |
| Summary                 | : Modul Pembelajaran Pencegahan dan Penanganan Kekerasan Seksual (PPKS) di Lingkungan Perguruar<br>kekerasan seksualdi lingkungan perguruan tinggi melalui pembelajaran. Sesi pembelajaran secara darin<br>kependidikan di seluruh perguruan tinggi Indonesia, dalam rangka pelaksanaan Permendikbudristek Noi<br>Perguruan Tinggi. | , Tinggi ini dikembangkan dalam upaya pencegahan<br>g ini ditujukanan untuk mahasiswa, dosen, dan tenaga<br>mor 30 Tahun 2021 tentang PPKS di Lingkungan |
| -                       |                                                                                                    |                                                                                                    |

Berikut ini tampilan modul pembelajaran PPKS. Modul ini terdiri atas empat topik. Yuk, kita lihat satu per satu.

# Topik 1: Filosofi Pendidikan di Indonesia

Dalam topik ini kalian akan mempelajari tentang peran strategi pendidikan tinggi. Selanjutnya, di akhir topik ada satu kuis yang harus kalian kerjakan.

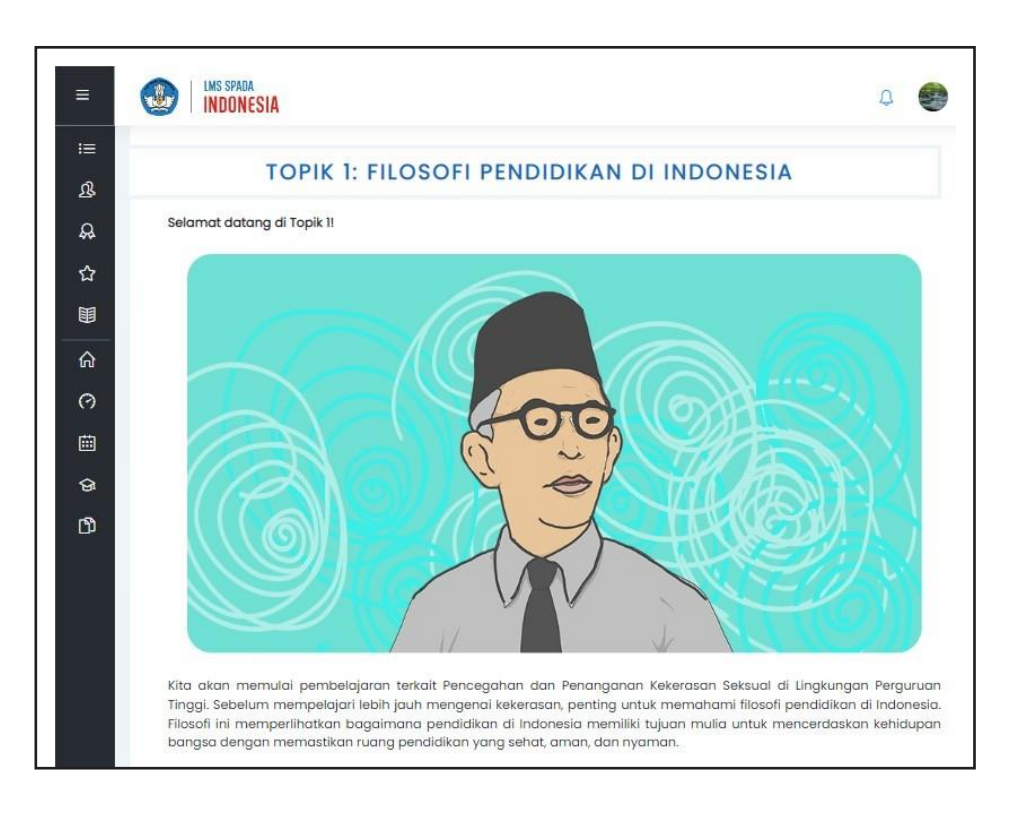

# Topik 2: Mengenal Kekerasan

Catatan

Dalam topik ini kalian akan mempelajari tentang empat hal, yaitu

- 1. ketimpangan hak pendidikan dan dampaknya pada terciptanya SDM yang unggul;
- 2. memahami kekerasan di lingkungan pendidikan;
- 3. lapisan Identitas dan kerentanan; dan
- 4. kesetaraan berkeadilan dan kesetaraan dalam ruang pendidikan.

Setelah mempelajari empat hal tersebut, kalian selanjutnya harus mengerjakan tiga kuis.

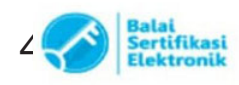

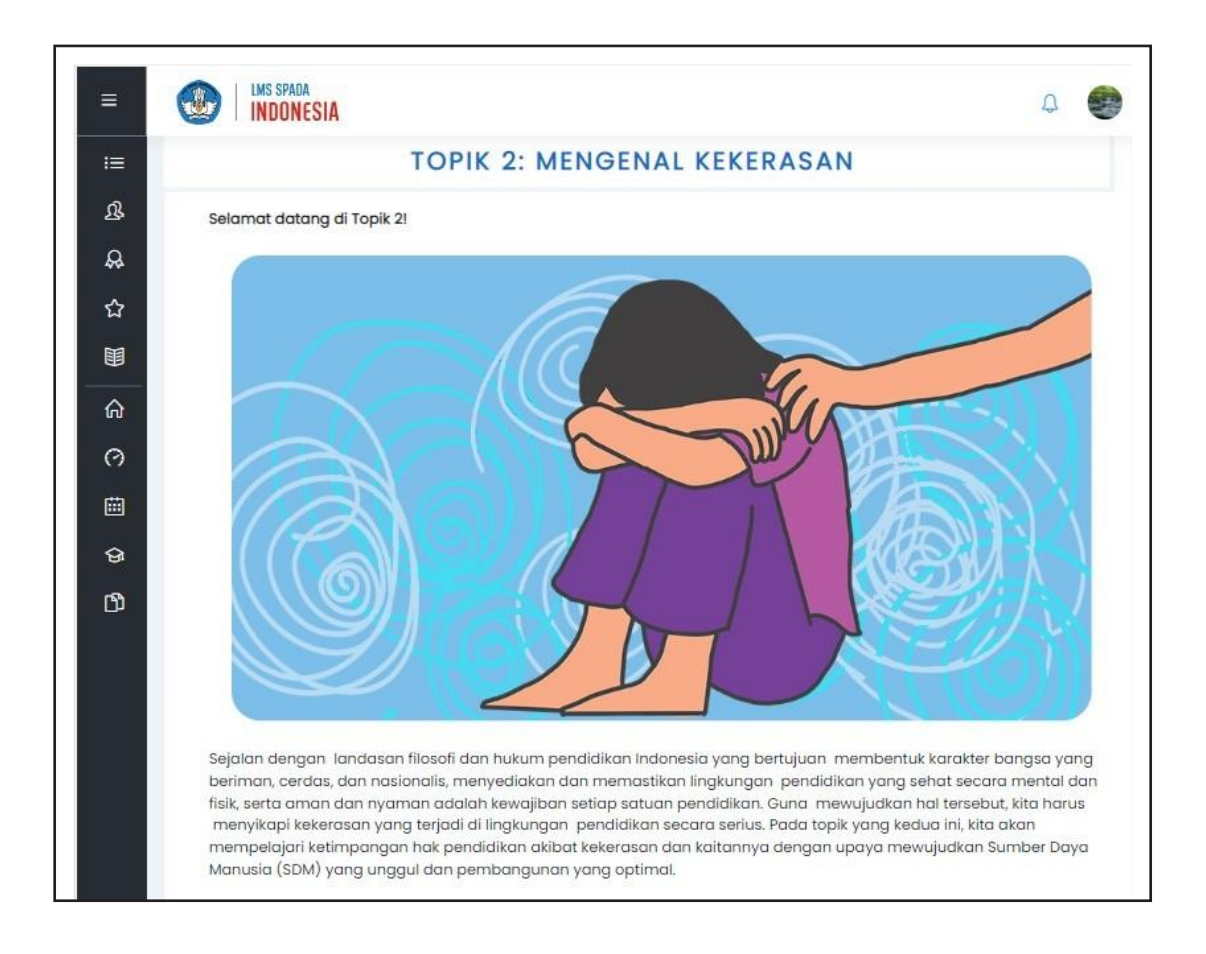

# Topik 3: Memahami Kekerasan Seksual

Dalam topik ini kalian akan mempelajari dua hal, yaitu

- 1. definisi dan bentuk kekerasan seksual; dan
- 2. pola-pola relasi.

Setelah mempelajari dua hal tersebut, selanjutnya ada satu kuis yang harus kalian kerjakan.

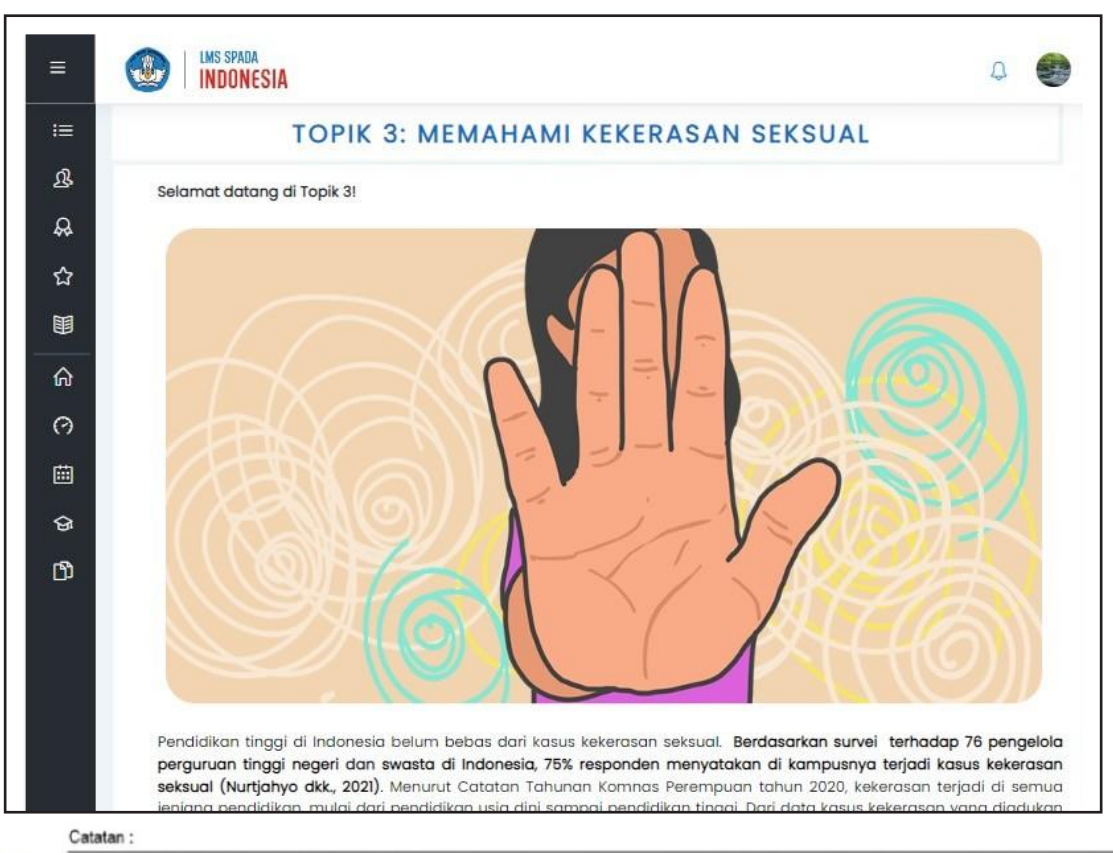

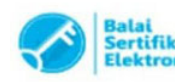

# Topik 4: Memahami Dampak Kekerasan Seksual

Dalam topik ini kalian akan mempelajari tentang tiga hal, yaitu

- 1. definisi dan bentuk paksaan;
- 2. memahami reaksi tubuh terhadap trauma; dan
- 3. respons untuk mendukung korban.

Selanjutnya, di akhir topik kalian harus mengerjakan satu kuis.

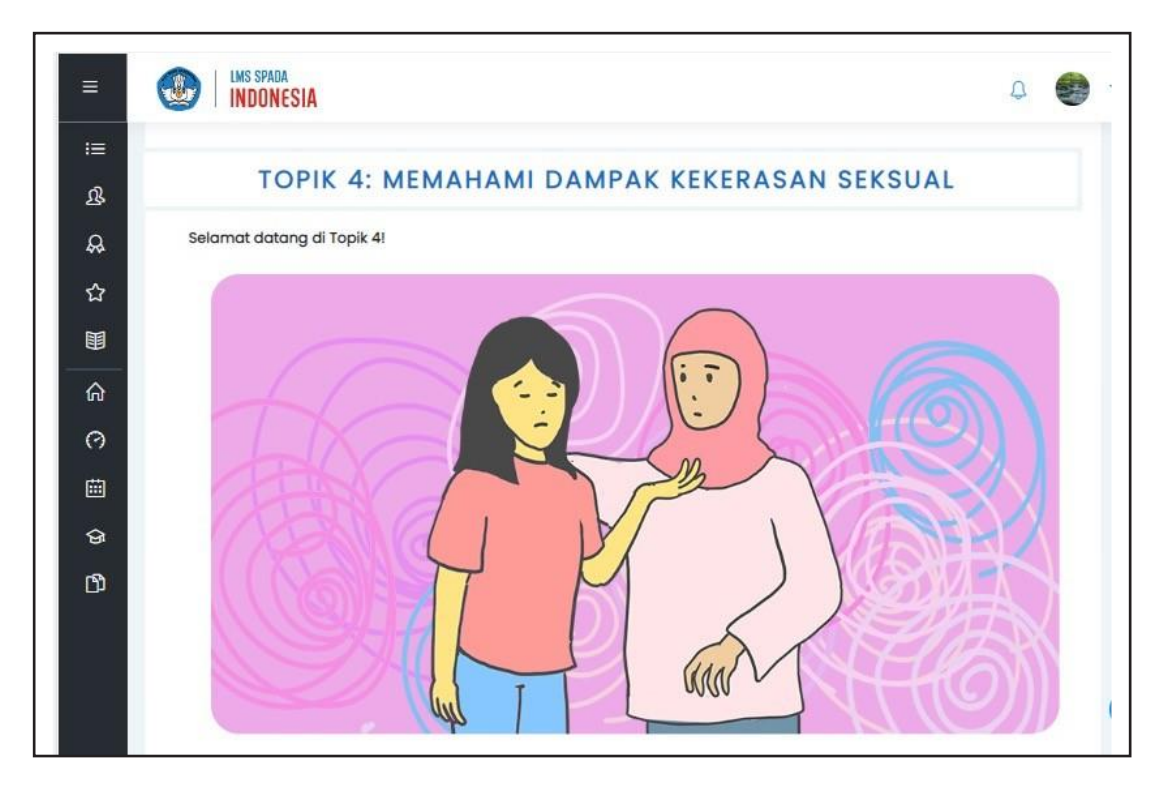

Setelah kalian mempelajari tentang empat topik tersebut, di akhir modul kalian harus mengerjakan ujian pascapembelajaran. Ujian ini dibuat untuk mengetahui seberapa paham kalian mengenai empat topik yang sudah dipelajari.

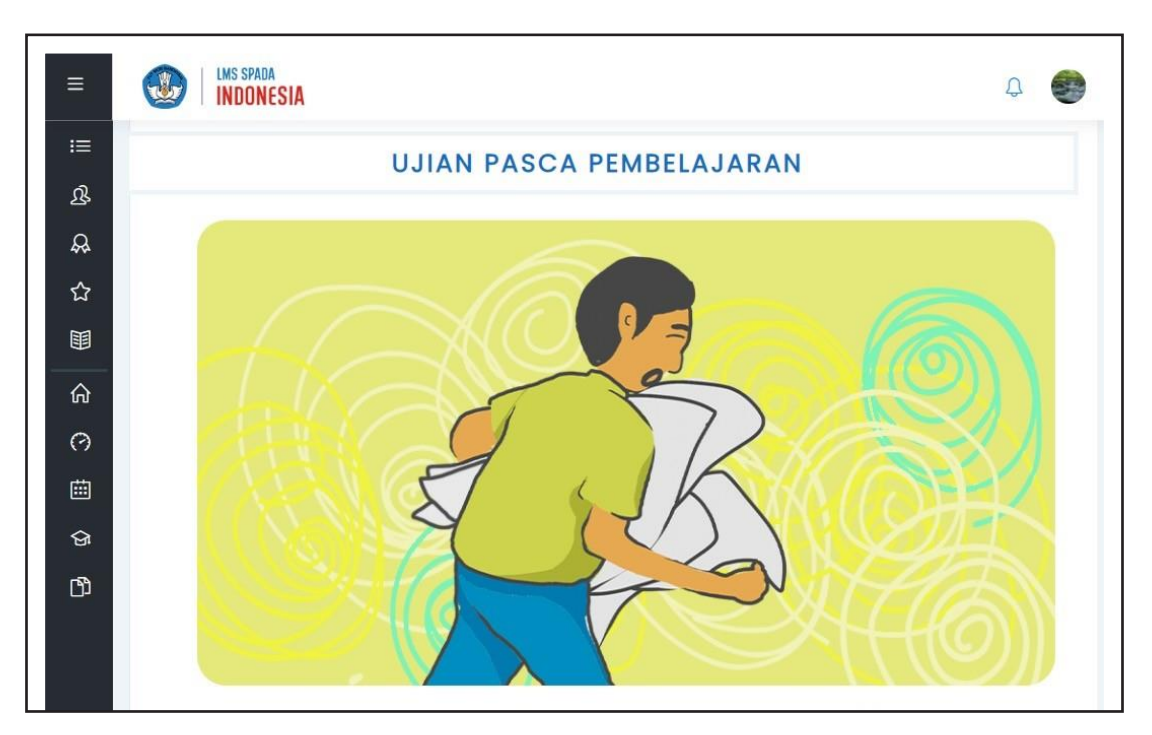

Demikianlah langkah-langkah yang dilakukan untuk mengakses modul pembelajaran PPKS.

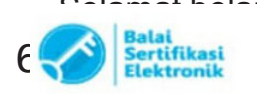

Catatan

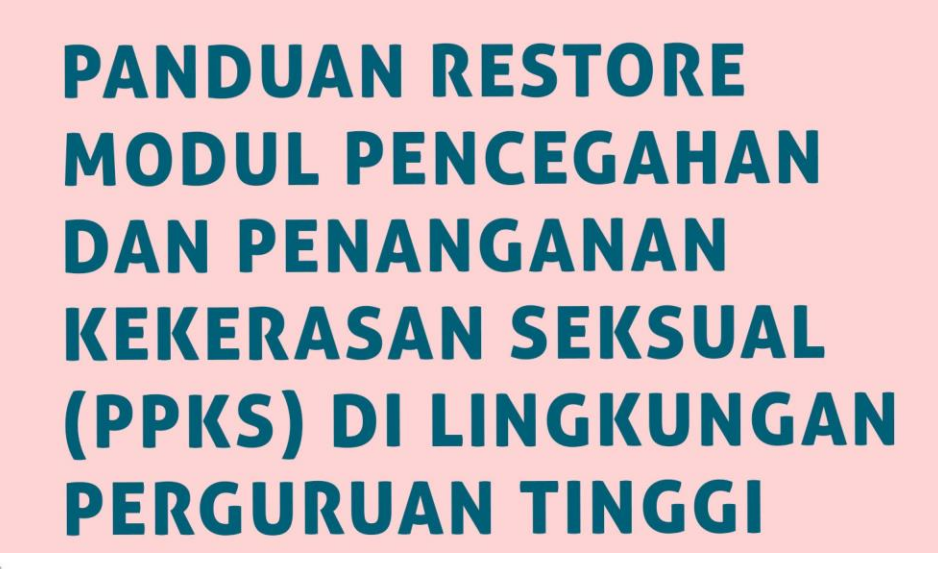

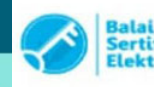

Catatan

1. UU ITE No. 11 Tahun 2008 Pasal 5 Ayat 1 "Informasi Elektronik dan/atau Dokurnen Elektronik dan/atau hasil cetakannya merupakan alat bukti yang sah." 2. Dokumen ini telah ditandatangani secara elektronik menggunakan sertifikat elektronik yang diterbitkan oleh BSrE

#### Pengarah:

Suharti Nizam Kiki Yuliati Pramoda Dei Sudarmo

### Penanggung Jawab:

Hendarman Sri Gunani Partiwi

## Tim Penyusun:

Hartoto Alim Sumarno Anggoro Suryo Pramudyo Fajar Priyautama Agus Sumantri

## Tim Penyelaras:

Rusprita Putri Utami Rika Rosvianti Naila Rizqi Zakiah Paula Selpianti Litha Pasau Ryka Hapsari Putri Indra Budi Setiawan Abdul Rachman Pambudi Anditya Pratama Rusydina Ayu Triastika Shara Zakia Nissa

### Tim Pendukung:

Diana Damey Gigih Anggana Yuda Prista Rediza Muh. Abdurrahman Aditama

## Panduan ini diterbitkan oleh

Pusat Penguatan Karakter Kementerian Pendidikan, Kebudayaan, Riset, dan Teknologi Jalan Jenderal Sudirman, Senayan, Jakarta 10270 Telepon (021) 5746121, Faksimile (021) 5746121, Laman https://puspeka.kemdikbud.go.id

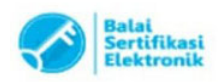

# ALUR RESTORE MODUL PPKS

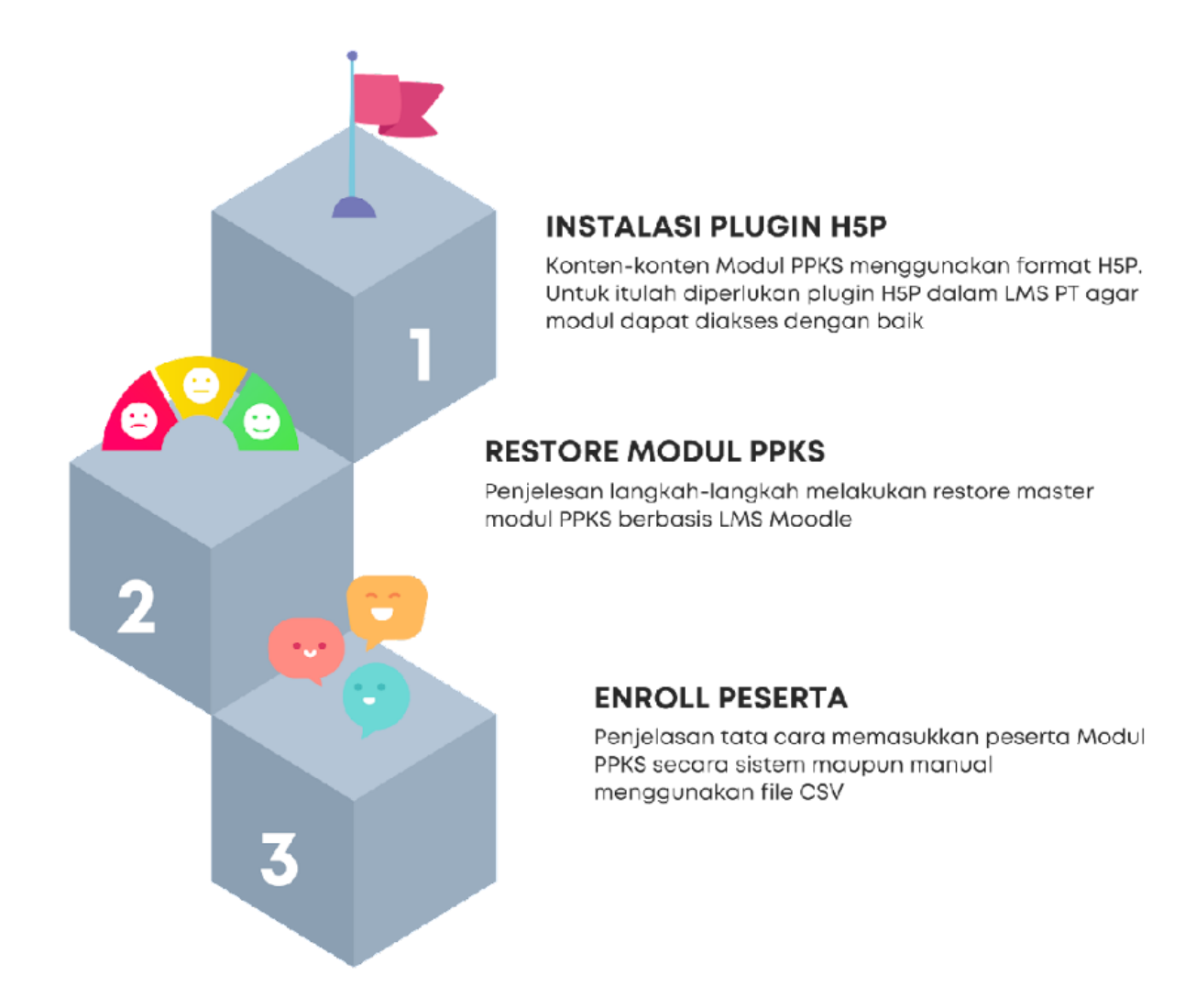

### DISCLAIMER

Modul PPKS telah diujicobakan pada LMS Moodle versi 3. Untuk versi di bawah dan di atasnya, silakan menyesuaikan. Tampilan LMS tiap perguruan tinggi mungkin berbeda, tetapi secara umum memiliki struktur menu yang sama.

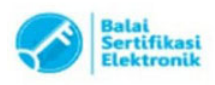

Catatan :

1

## BAGIAN 1 INSTALASI *PLUGIN* H5P

Unduh plugin H5P dari direktori Moodle melalui laman https://moodle.org/plugins/mod\_hvp

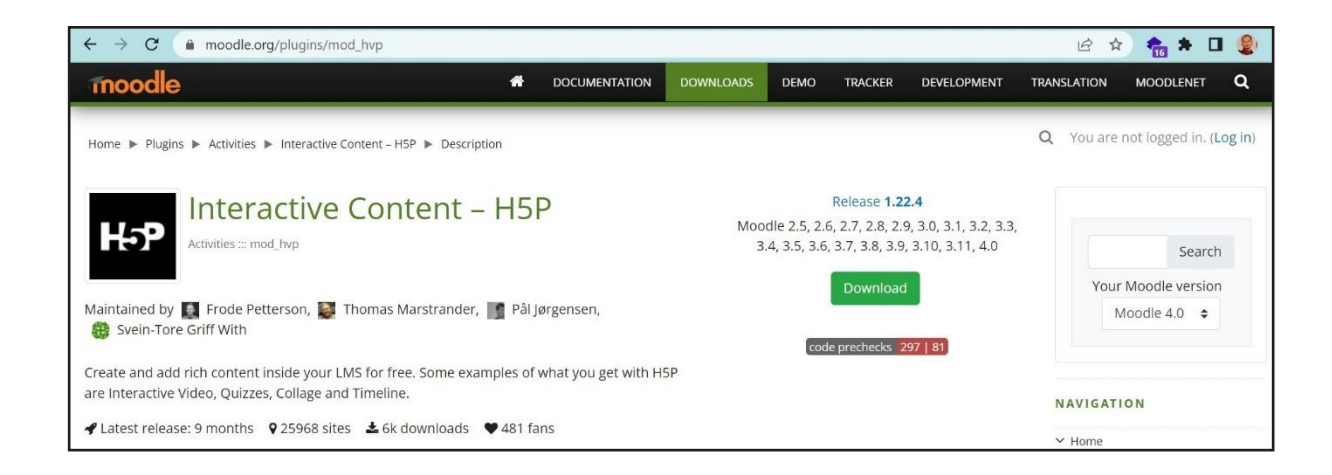

2. Pilih menu *Versions* yang ada di bawah. Silakan unduh *plugin* yang sesuai dengan versi Moodle yang digunakan.

| Home ▶ Plugins ▶ Activities ▶ Interactive Content – H5P ▶ Versions                                                                                 | Q You are not logged in. (Log in) |
|----------------------------------------------------------------------------------------------------|-----------------------------------|
| Interactive Content – H5P                                                                                                    | NAVIGATION                        |
| Activities ::: mod_hvp                                                                                                    | ∽ Home                            |
|                                                                                                    | My courses                        |
| Maintained by 🌉 Frode Petterson, 📓 Thomas Marstrander, 📑 Pål Jørgensen, 🏰 Svein-Tore Griff With                                                    | Search                            |
|                                                                                                    | My communities                    |
| Create and add rich content inside your LMS for free. Some examples of what you get with H5P are Interactive Video, Quizzes, Collage and Timeline. | > Communities                     |
|                                                                                                    | ✓ Plugins                         |
| Description     Versions     Let Stats     Versions                                                                                                | Plugin reviews                    |
| Construction                                                                                                    | > Statistics                      |
| Current version                                                                                                    | > Reports                         |
|                                                                                                    | ✓ Plugin types                    |
| 1.22.4 (2022012000) Download                                                                                                    | ✓ Activities                      |
| Moodle 2.5, 2.6, 2.7, 2.8, 2.9, 3.0, 3.1, 3.2, 3.3, 3.4, 3.5, 3.6, 3.7, 3.8, 3.9, 3.10, 3.11,                                                      | > Assignment                      |
| 4.0 Release notes                                                                                                    |                                   |

3. Buka LMS Perguruan Tinggi, masuk di menu Site administration > Plugins > Install plugins.

| 0        | Site administratio        | n                                                            |
|----------|---------------------------|--------------------------------------------------------------|
| 命        |                           | Search                                                       |
| Ē        | Site administration Users | Courses Grades Plugins Appearance Server Reports Development |
| ינו<br>ב | Plugins                   | Install plugins<br>Plugins overview                          |
| ଟ୍ର      | Activity modules          | Manage activities                                            |
| 錼        |                           | Common activity settings<br>Assignment                       |

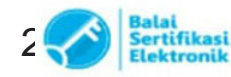

4. Unggah fail plugin ke kolom yang tersedia, kemudian klik Install.

| 0      | Site administratio        | n                                                            |
|--------|---------------------------|--------------------------------------------------------------|
| 命      |                           | Search                                                       |
| 曲      | Site administration Users | Courses Grades Plugins Appearance Server Reports Development |
| ů<br>C | Plugins                   | Install plugins Plugins overview                             |
| \$     | Activity modules          | Manage activities<br>Common activity settings<br>Assignment  |

5. Sistem akan melakukan validasi kesesuaian versi *plugin* dengan versi LMS. Jika telah sesuai, akan muncul halaman seperti tampak di bawah ini. Klik *Continue* untuk melanjutkan proses instalasi.

|   | Install p     | olugin from ZIP file               |
|---|---------------|------------------------------------|
| 2 | Validating mo | d_hvp OK                           |
| , | Validation su | ccess51, installation can continue |
|   | Continue      | Cancel                             |

6. Sistem akan melakukan pengecekan *plugin* PHP yang dibutuhkan. Proses instalasi hanya dapat dilanjutkan jika semua ada dalam status *OK* atau *CHECK* (berwarna oranye). Jika masih ada yang berstatus *CHECK* berwarna merah, silakan diselesaikan terlebih dahulu kemudian *reload* kembali halaman ini. Jika sudah siap, klik *Continue* untuk melanjutkan.

| Name          | Information                                 | Report                       | Plugin Status |
|---------------|---------------------------------------------|------------------------------|---------------|
| php_setting   | file_uploads                                | recommended setting detected | OK            |
| php_setting   | opcache.enable                              | recommended setting detected | OK            |
| Your server e | environment meets all minimum requirements. |                              | ×             |

7. Klik Upgrade Moodle database now untuk melanjutkan proses instalasi.

| Plugins requiring            | g attention            |                    |                     |                                                        |
|------------------------------|------------------------|--------------------|---------------------|--------------------------------------------------------|
| Cancel new installations (1) | Plugins requiring atte | ntion 1 All plugin | s 414               |                                                        |
| Plugin name / Directory      | Current version        | New version        | Requires            | Source / Status                                        |
| Activity modules             |                        |                    |                     |                                                        |
| H5P /mod/hvp                 |                        | 2022012000         | • Moodle 2013051403 | Additional To be installed<br>Cancel this installation |
|                              |                        | C Relo             | ad                  |                                                        |
|                              |                        | Upgrade Moodle o   | latabase now        |                                                        |

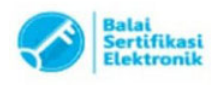

8. Selanjutnya akan ditampilkan halaman selamat datang di H5P. Klik Continue.

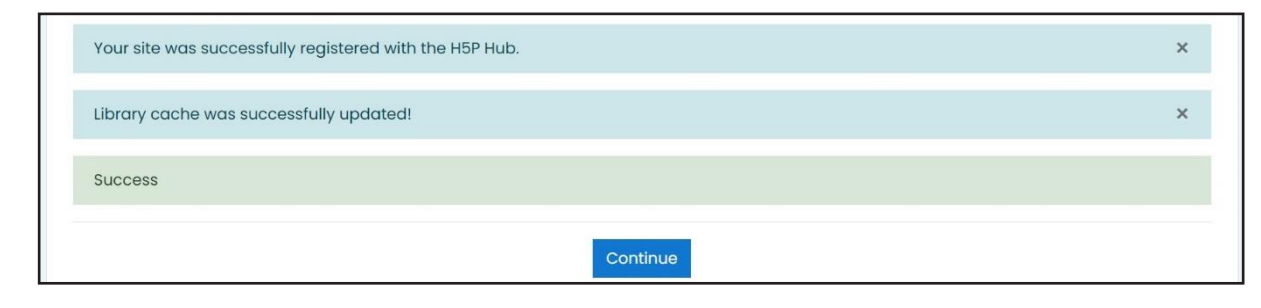

9. Lakukan pengaturan pada H5P sesuai dengan kebutuhan perguruan tinggi atau sesuaikan pengaturan seperti tampak pada gambar di bawah ini.

| H5P Settings                                                      |                                                                                                    |
|-------------------------------------------------------------------|----------------------------------------------------------------------------------------------------|
| Save content state<br>mod_hvp enable_save_content_state           | Z Dekaran                                                                                                    |
|                                                                   | Automatically save the current state of interactive content for each user. This means that the user may pick up where he left off.                                                                                    |
| Save content state frequency<br>mod_hvp   content_state_frequency | 30 Default: 30                                                                                                    |
|                                                                   | In seconds, how often do you wish the user to auto save their progress. Increase this number if you're having issues with many ajax requests                                                                          |
| Contribute usage statistics<br>mod_hvp   send_usage_statistics    | ☑ Default: Yes                                                                                                    |
|                                                                   | Usage statistics numbers will automatically be reported to help the developers better understand how H5P is used and to determine potential areas of improvement. Read more about which data is collected on h5p.org. |
| Disular Octions                                                   |                                                                                                    |
| Display Options                                                   |                                                                                                    |
| Display action bar and frame<br>mod_hvp   frame                   | ☑ Default: Yes                                                                                                    |
| Allow download<br>mod_hvp   export                                | Always 🗢 Default: Always                                                                                                    |
| Embed button<br>mod_hyplembed                                     | Always show $\diamond$ Default: Always show                                                                                                    |
| Copyright betton<br>mod_hvplcopyright                             | Default: Yes                                                                                                    |
| About H5P button<br>mod_hvp   icon                                | 🗆 Default: Yes                                                                                                    |

Klik Save changes yang terdapat di bagian bawah untuk menyimpan pengaturan tersebut.

| H5P Hub Account Settings |                                                      |
|--------------------------|------------------------------------------------------|
|                          | Register an account of the H5P Hub here Save changes |

Perubahan konfigurasi H5P dapat dilakukan sewaktu-waktu melalui menu Site administration > Plugins > Activity modules > H5P > H5P Settings atau melalui tautan <<URL LMS>>/admin/settings.php?section=modsettinghvp.

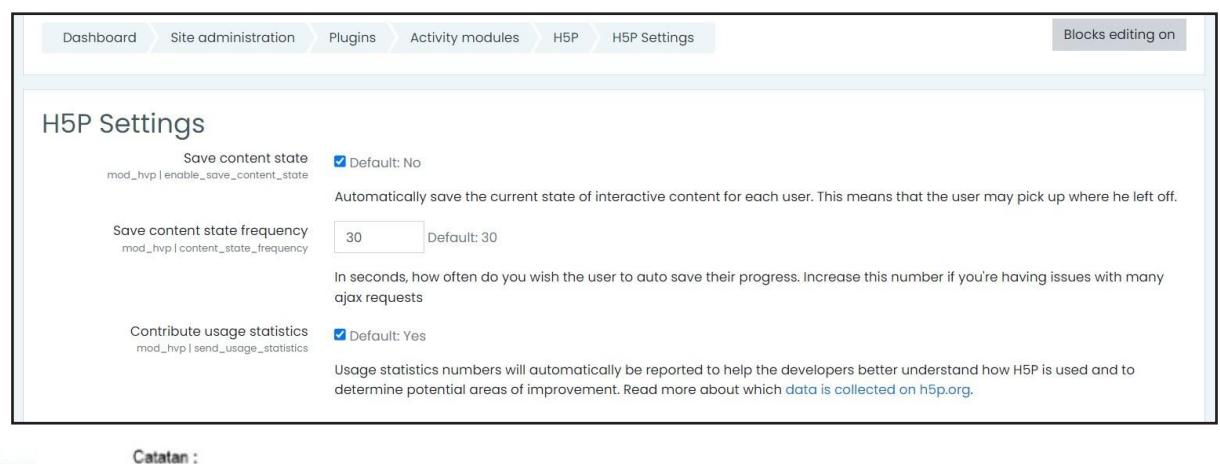

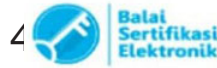

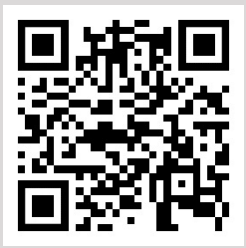

Pindai QR Code berikut untuk menonton videonya

https://youtu.be/IhTK7Zd\_-HY

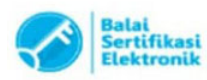

Catatan :

## BAGIAN 2 *RESTORE* MODUL PPKS

1. Login dengan menggunakan akun level Admin Perguruan Tinggi di Spada Indonesia melalui laman <u>https://spada.kemdikbud.go.id</u>

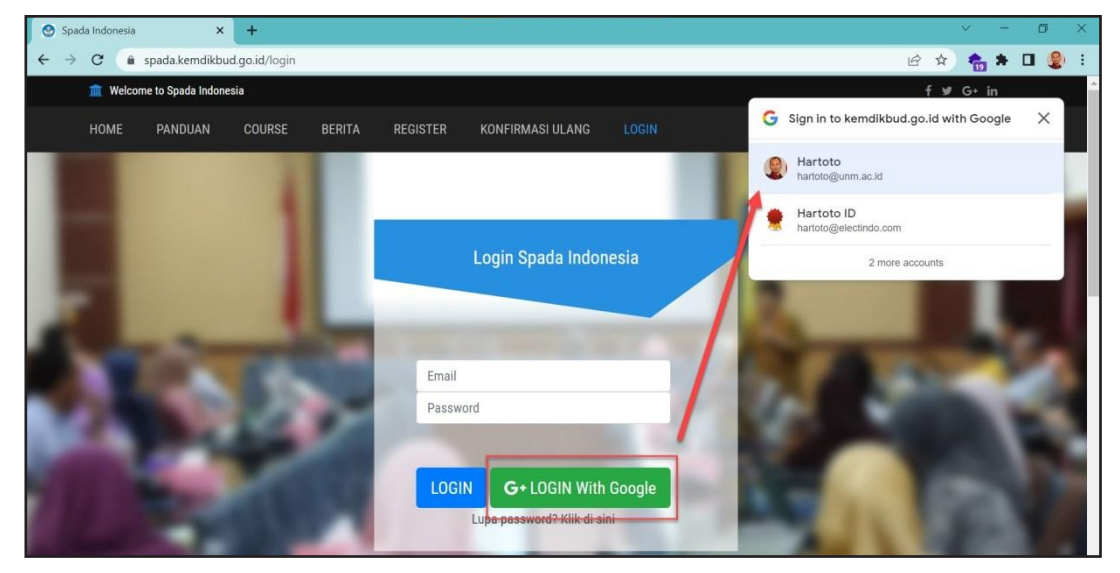

Anda dapat melakukan login secara manual dengan memasukkan *email* dan *password* di kolom yang tersedia atau dengan menggunakan fitur *Login With Google*.

2. Masuk di menu atas Admin LMS PT > Unduh Master Course, atau melalui menu ikon Unduh Master Course yang tampil di halaman dashboard.

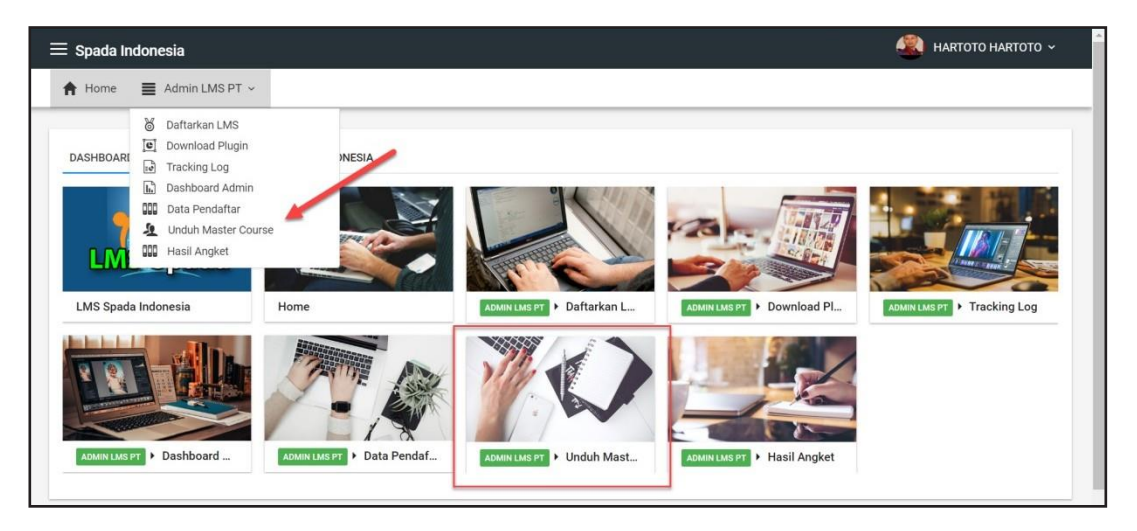

3. Tautan di atas akan mengarah ke dasbor unduh Modul PPKS. Silakan unduh fail yang berekstensi MBZ.

| ≡ Unduh Master Course                          | 🍭 HARTOTO HARTOTO - |                 |                                                                        |
|------------------------------------------------|---------------------|-----------------|------------------------------------------------------------------------|
| Admin LMS PT ~                                 |                     |                 |                                                                        |
| List Master Course                             |                     |                 | Pilih course di tabel sebelah, lalu isikan URL LMS pada tabel di bawah |
| No Course Name                                 | Filesize            | Download Coarse | dimana course tersebut akan di restore.                                |
| 1. Pencegahan dan Penanganan Kekerasan Seksual | 14MB                | Download        | Nama Course :                                                          |
|                                                |                     |                 |                                                                        |

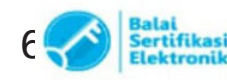

4. Masuk di portal Learning Management System (LMS) kampus, login dengan akses level Admin. Tampilan setiap LMS perguruan tinggi mungkin akan berbeda, bergantung pada tema yang digunakan.

Silakan masuk di menu Site administration > Courses > Restore course atau tautan <<URL LMS>>/backup/restorefile.php?contextid=1.

| Restore                      | course              |         |                                                                 |  |
|------------------------------|---------------------|---------|-----------------------------------------------------------------|--|
| Dashboard                    | Site administration | Courses | Restore course                                                  |  |
| Import a<br><sub>Files</sub> | backup file         | 0       | Choose a file_<br>You can drag and drop files here to add them. |  |

5. Unggah fail MBZ tersebut dan letakkan di area yang disediakan. Jika proses unggah gagal, mungkin hal itu karena kapasitas fail yang diizinkan pada konfigurasi web server lebih kecil daripada fail MBZ yang akan diunggah. Untuk itu, silakan disesuaikan terlebih dahulu kemudian buka ulang halaman ini.

| Import a backup file<br><sub>Files</sub> | Choose a file<br>spada-indonesia-ppks-2022.mbz |  |
|------------------------------------------|------------------------------------------------|--|
|                                          | Restore                                        |  |

Klik Restore untuk memulai proses restore.

6. Pada tahapan pertama, sistem akan menginformasikan isi fail yang akan di-restore. Mohon pastikan bahwa sumber fail MBZ berasal dari URL of Backup https://lmsspada.kemdikbud. <u>go.id</u>

| S                                            |                                                                                                    |
|----------------------------------------------|----------------------------------------------------------------------------------------------------|
| Course                                       |                                                                                                    |
| Moodle 2                                     |                                                                                                    |
| General                                      |                                                                                                    |
| Wednesday, 12 October 2022, 8:36 AM          |                                                                                                    |
| 3.10.3+ (Build: 20210504)<br>[2020110903.09] |                                                                                                    |
| 3.10                                         |                                                                                                    |
|                                              | Course<br>Moodle 2<br>General<br>Wednesday, 12 October 2022, 8:36 AM<br>3.10.3+ (Build: 20210504)<br>[2020110903.09]<br>3.10 |

Geser ke bawah hingga menemukan tombol Continue, lalu klik tombol tersebut untuk melanjutkan prosesnya.

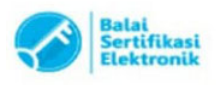

| Section: UJIAN PASCA<br>PEMBELAJARAN | Included in bac | kup (no user information) |          |
|--------------------------------------|-----------------|---------------------------|----------|
| Activities                           | Module          | Title                     | Userinfo |
|                                      | 😑 Quiz          | UJIAN PASCA PEMBELAJARAN  | ×        |
|                                      |                 |                           |          |
|                                      |                 | Continue                  |          |

7. Pilih direktori tempat Modul PPKS akan diletakkan, gunakan fitur *Search* untuk memudahkan pencarian. Jika menganggap perlu, Anda dapat membuat direktori khusus untuk modul PPKS ini. Silakan disesuaikan dengan kebijakan kampus.

| Confirm ► 2. Destination ► 3. Se | ettings ▶ 4. Schema ▶ 5. Review ▶ 6. Pro | cess ► 7. Complete |  |
|----------------------------------|------------------------------------------|--------------------|--|
| Restore as a ne                  | w course                                 |                    |  |
| Restore as a new course          | ۲                                        |                    |  |
| Select a category                | Name                                     | Description        |  |
|                                  | Workshop/Bimtek                          | •                  |  |
|                                  | Sear                                     | ch                 |  |

Klik Continue untuk melanjutkan prosesnya.

8. Tidak ada perubahan yang perlu dilakukan di tahap 3 ini.

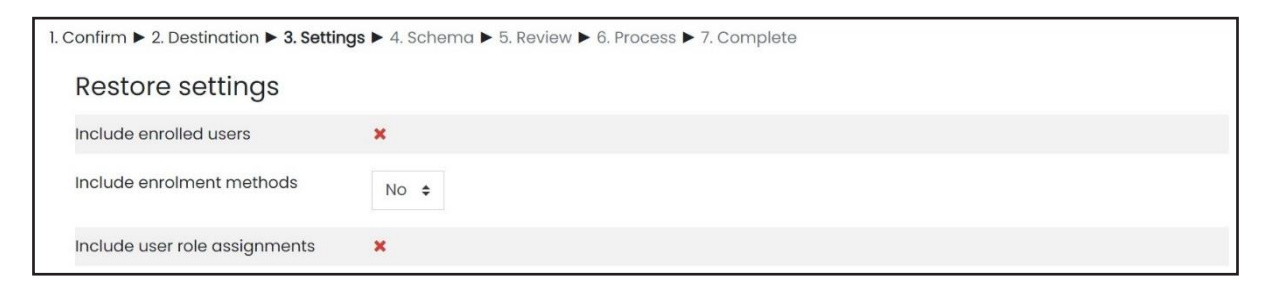

Geser ke bawah, klik Next untuk melanjutkan proses.

| Include groups and groupings | ×                            |
|------------------------------|------------------------------|
|                              | Include competencies         |
|                              | Include custom fields        |
|                              | Include content bank content |
|                              | Cancel Next                  |

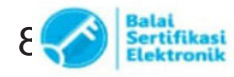

9. Ubah tanggal mulainya Modul PPKS sesuai dengan kebijakan tiap-tiap kampus dan arahan dari tim pusat.

| ourse set    | tings |                  |        |      |              |           |  |
|--------------|-------|------------------|--------|------|--------------|-----------|--|
| ourse name   |       |                  |        |      | Course short |           |  |
|              | Pence | gahan dan Penang |        |      | name         | PPKS-2022 |  |
| Course start |       |                  |        |      | -            |           |  |
| date         | 10 单  | September ÷      | 2022 😫 | 00 🖨 |              |           |  |

Geser ke bagian paling bawah, klik tombol Next untuk melanjutkan proses restore.

| UJIAN PASCA PEMBELAJARAN     | User data | No |
|------------------------------|-----------|----|
| 🛛 UJIAN PASCA PEMBELAJARAN 🧐 | 1         | No |
| Previous Cancel Next         | 1         |    |

10. Sistem akan menginformasikan apa saja item yang akan di-restore.

E

| 1. ( | Confirm ► 2. Destination ► 3. Settings | ► 4. Schema ► 5. Review ► 6. Process ► 7. Complete |
|------|----------------------------------------|----------------------------------------------------|
|      | Restore settings                       |                                                    |
|      | Include enrolled users                 | ×                                                  |
|      | Include enrolment methods              | No                                                 |

Geser ke bawah hingga menemukan tombol Perform restore. Silakan klik tombol tersebut.

| UJIAN PASCA<br>PEMBELAJARAN | ~ | User data No                    |  |
|-----------------------------|---|---------------------------------|--|
| UJIAN PASCA<br>PEMBELAJARAN | ~ | - No                            |  |
|                             |   | Previous Cancel Perform restore |  |

11. Di beberapa LMS mungkin akan ada penyesuaian *role*. Silakan samakan terlebih dahulu kemudian klik *Continue*.

| estor    | re rele mappings |  |
|----------|------------------|--|
| udent    | Student ÷        |  |
| Continue | Cancel           |  |
|          | Catatan :        |  |

12. Tunggu prosesnya hingga selesai.

| 1. Confirm ▶ 2. Destination ▶ 3. Settings ▶ 4. Schema ▶ 5. Review ▶ 6. Process ▶ 7. Complete |                    |  |  |  |  |  |
|----------------------------------------------------------------------------------------------|--------------------|--|--|--|--|--|
|                                                                                              |                    |  |  |  |  |  |
|                                                                                              | 86.35 secs - 2.73% |  |  |  |  |  |
|                                                                                              |                    |  |  |  |  |  |

Klik Continue untuk mengakhiri proses restore.

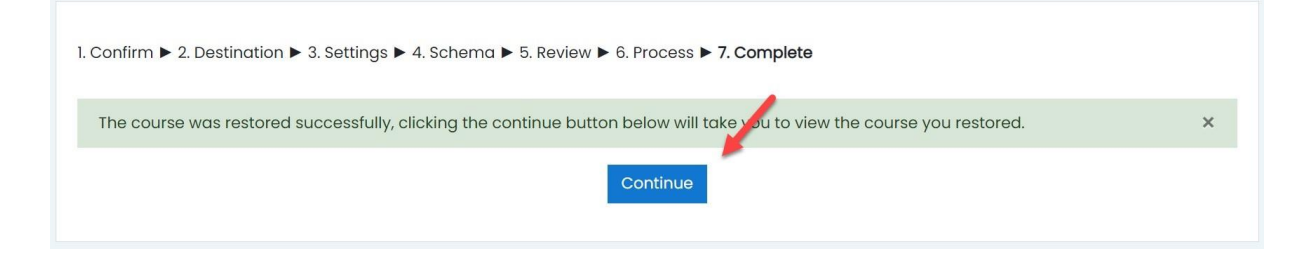

13. Jika berhasil, akan muncul tampilan Modul PPKS seperti berikut.

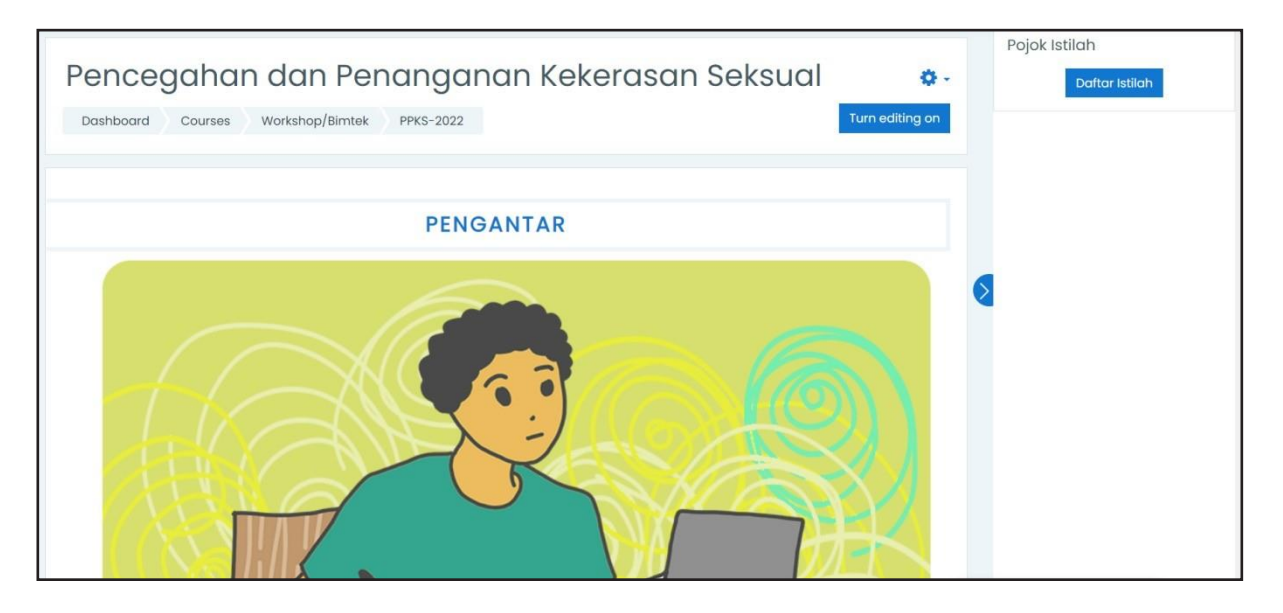

#### Video Panduan Restore Modul PPKS

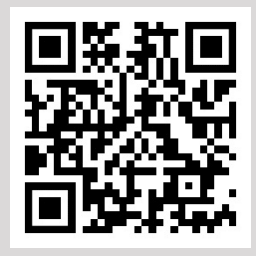

#### Pindai QR Code berikut untuk menonton videonya

https://youtu.be/fnrSxkrqRmw

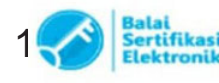

UU ITE No. 11 Tahun 2008 Pasal 5 Ayat 1 "Informasi Elektronik dan/atau Dokumen Elektronik dan/atau hasii cetakannya merupakan alat bukti yang sah."
 Dokumen ini telah ditandatangani secara elektronik menggunakan sertifikat elektronik yang diterbitkan oleh BSrE

## BAGIAN 3 PENDAFTARAN PESERTA

Mekanisme pendaftaran peserta ke dalam Modul PPKS diserahkan kepada perguruan tinggi penyelenggara. Perguruan tinggi dapat menggunakan sistem informasi yang dimiliki ataupun menggunakan cara manual. Perguruan tinggi yang akan mengembangkan sistem pembuatan akun dan *enroll LMS* tersendiri dapat melihat referensi API pada tautan <u>https://github.com/moodlehq/sample-ws-clients</u>

Pada bagian ini, akan dijelaskan cara mendaftarkan peserta secara massal, dan memasukkan peserta ke dalam kelas modul PPKS menggunakan fail CSV sehingga tidak melakukannya secara manual satu per satu.

#### PENYELARASAN DATA PENGGUNA LMS

Modul PPKS ini merupakan program nasional yang pelaksanaannya dilakukan di masing-masing perguruan tinggi dengan tetap dipantau oleh tim pusat. Untuk memudahkan pemantauan tersebut, diperlukan penyeragaman format penamaan mahasiswa dan dosen. Berikut ini format yang digunakan:

| NO | FILEDNAME | STATUS     | KETERANGAN                                                                                                    |
|----|-----------|------------|----------------------------------------------------------------------------------------------------|
| 1  | username  | Disarankan | Disarankan menggunakan NIM bagi mahasiswa,<br>NIDN bagi dosen                                                                                                    |
| 2  | firstname | Disarankan | Disarankan menggunakan NIM bagi mahasiswa,<br>NIDN bagi dosen, dan no pegawai bagi tendik                                                                                              |
| 3  | lastname  | Disarankan | Disarankan bagi dosen dan mahasiswa<br>menggunakan nama yang sama dengan PDDIKTI.<br>Tanpa gelar. Jika nama terdiri dari 1 kata atau lebih,<br>maka disatukan di <i>field lastname</i> |
| 4  | idnumber  | Diwajibkan | Wajib menggunakan NIM yang terdaftar di PDDIKTI                                                                                                    |
| 5  | email     | Disarankan | Disarankan menggunakan surel resmi institusi (.ac.<br>id) dan sama dengan surel yang terdaftar di SPADA<br>Indonesia.                                                                  |

#### PENYELARASAN DATA PENGGUNA LMS

Pengunggahan data akun dilakukan jika mahasiswa, dosen, atau tenaga kependidikan belum terdaftar di dalam LMS perguruan tinggi. Pendaftaran dapat dilakukan menggunakan sistem informasi yang dikembangkan oleh perguruan tinggi maupun secara manual. Jika akun tersebut telah ada, penggugahan dilakukan untuk pembaruan data yang ada sesuai format yang ditentukan. Pada panduan ini akan menjelaskan cara mengunggah data pengguna baru dan melakukan

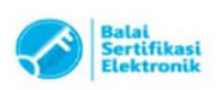

1. Buatlah kolom di *spreadset* dengan judul *username, firstname, lastname, idnumber, email,* dan *password* sesuai ketentuan yang dijelaskan pada bagian terdahulu.

| A   | utoSave 💽 Off                                    | B »          | template-data-maba-2022 | 2 • Saved $\checkmark$ | <i>₽ (</i> 3° छ −          |          | ×   |  |  |
|-----|--------------------------------------------------|--------------|-------------------------|------------------------|----------------------------|----------|-----|--|--|
| Fi  | ile Home                                         | Insert Dra   | w Page Layout Fo        | rmulas Data            | Review View Help           |          | 3 ~ |  |  |
| E1  | 3 -                                              | : × ~        | fx                      |                        |                            |          | ~   |  |  |
| 1   | А                                                | В            | С                       | D                      | E                          | F        |     |  |  |
| 1   | username                                         | firstname    | lastname                | idnumber               | email                      | password |     |  |  |
| 2   | 220407560001                                     | 220407560001 | ESTI JULVIANA NINGSIH   | 220407560001           | esti@student.unm.ac.id     | 777329   |     |  |  |
| 3   | 220407560008                                     | 220407560008 | <b>DILLA RATNA SARI</b> | 220407560008           | dilla@student.unm.ac.id    | 487165   |     |  |  |
| 4   | 220407560015                                     | 220407560015 | AINUN RAMADHANI         | 220407560015           | ainun@student.unm.ac.id    | 630284   |     |  |  |
| 5   | 220407560022                                     | 220407560022 | NUR RAHMALIA AMIR       | 220407560022           | rahma@student.unm.ac.id    | 811673   |     |  |  |
| 6   | 220407560029                                     | 220407560029 | A. NURUL ILMI           | 220407560029           | ilmi@student.unm.ac.id     | 542598   |     |  |  |
| 7   | 220407560050                                     | 220407560050 | ANDI AMELIA VEGA        | 220407560050           | vega@student.unm.ac.id     | 588989   |     |  |  |
| 8   | 220407561002                                     | 220407561002 | SULVIANA                | 220407561002           | sulviana@student.unm.ac.id | 786582   |     |  |  |
| 9   | 220407561009                                     | 220407561009 | A . ADE ERTIA           | 220407561009           | ertia@student.unm.ac.id    | 668104   |     |  |  |
| 10  | 220407561016                                     | 220407561016 | FIRA RAMADHANI          | 220407561016           | fira@student.unm.ac.id     | 909841   |     |  |  |
| 11  |                                                  |              |                         |                        |                            |          | -   |  |  |
| 4   | Shee                                             | t1 (+)       |                         |                        | 4                          |          |     |  |  |
| Rea | Ready 1 Accessibility: Good to go III III + 100% |              |                         |                        |                            |          |     |  |  |

Contoh file ini dapat diunduh melalui tautan: https://s.id/csv-user

2. Simpan dalam format CSV Comma Delimited

|          |                                                          | template-data-maba-2022 • Saved                                                                    | 🛕 HARTOTO UNM 🔟 🖗       | ?      | - 0 | × |
|----------|----------------------------------------------------------|----------------------------------------------------------------------------------------------------|-------------------------|--------|-----|---|
| ©        | Save As                                                  |                                                                                                    |                         |        |     |   |
| 🕜 Home   |                                                          | Y                                                                                                  |                         |        |     |   |
| <b>D</b> | Recent                                                   | ↑ 🗁 D:                                                                                             |                         |        |     |   |
| New      | Griedent                                                 | template-data-maba-2022                                                                            | template-data-maba-2022 |        |     |   |
| 🗁 Open   | Universitas Negeri Makassar                              | CSV UTF-8 (Comma delimited) (*.csv)                                                                | -                       | 🕞 Save |     |   |
| Info     | OneDrive - Universitas Negeri<br>hartoto.fip@unm.ac.id   | Excel Workbook (*.xlsx)<br>Excel Macro-Enabled Workbook (*.xlsm)<br>Excel Binary Workbook (*.xlsb) |                         | ^      |     |   |
| Save     | Sites - Universitas Negeri Maka<br>hartoto.fip@unm.ac.id | Excel 97-2003 Workbook (*.xls) CSV UTF-8 (Comma delimited) (*.csv) XML Data (*.xml)                |                         | 8      |     |   |

3. Buka LMS dengan akses Admin, kemudian masuk di Site Administration > Users > Upload Users atau [URL LMS]//admin/tool/uploaduser/index.php

| Site administratio | on Users | Courses | Grades | Plugins                                                                                                    | Appearance                                                      | Server | Reports | Development |  |
|--------------------|----------|---------|--------|----------------------------------------------------------------------------------------------------|-----------------------------------------------------------------|--------|---------|-------------|--|
|                    | Users    |         |        |                                                                                                    |                                                                 |        |         |             |  |
|                    | Accounts |         |        | Browse list<br>Bulk user ar<br>Add a new<br>User mana<br>User defaul<br>User profile<br>Coharts<br>Upload use<br>Upload use | of users<br>ctions<br>user<br>gement<br>t preferences<br>fields |        |         |             |  |

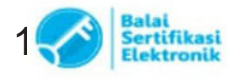

4. Unggah fail CSV ke dalam kolom yang tersedia. Kemudian klik upload users

| Upload users•<br>• Upload |   |                                              |   |  |
|---------------------------|---|----------------------------------------------|---|--|
| Example text file         | 0 | example.csv                                  |   |  |
| File                      | 0 | Choose a file<br>template-data-maba-2022.csv |   |  |
| CSV delimiter             |   | , •                                          | 5 |  |
| Encoding                  |   | UTF-8 ¢                                      |   |  |
| Preview rows              |   | 10 ¢                                         |   |  |
|                           |   | Upload users                                 |   |  |

5. Lihat Kembali data-data pengguna yang akan dimasukkan ke LMS. Geser ke bawah untuk pengaturan selanjutnya

| Upload users preview |              |              |                       |              |                         |          |        |
|----------------------|--------------|--------------|-----------------------|--------------|-------------------------|----------|--------|
| CSV line             | username     | firstname    | lastname              | idnumber     | email                   | password | Status |
| 2                    | 220407560001 | 220407560001 | ESTI JULVIANA NINGSIH | 220407560001 | esti@student.unm.ac.id  | 777329   |        |
| 3                    | 220407560008 | 220407560008 | DILLA RATNA SARI      | 220407560008 | dilla@student.unm.ac.id | 487165   |        |

6. Bagian ini yang cukup penting. Silakan ubah pengaturan awal sesuai kebutuhan Anda atau mengikuti rekomendasi pengaturan di bawah ini

| Settings                                       |                                   |    |
|------------------------------------------------|-----------------------------------|----|
| Upload type                                    | Add new and update existing users | \$ |
| New user password                              | Field required in file            | \$ |
| Existing user details                          | Override with file                |    |
| Existing user password                         | No changes 🗢                      |    |
| Force password change                          | None ¢                            |    |
| Allow renames                                  | Yes +                             |    |
| Allow deletes                                  | No 🗢                              |    |
| Allow suspending and activating of<br>accounts | Yes 🕈                             |    |
| Standardise usernames                          | Yes ¢                             |    |
| Select for bulk user actions                   | All users 🗢                       |    |

| ATRIBUT              | NILAI                                   | KETERANGAN                                                                                          |
|----------------------|-----------------------------------------|----------------------------------------------------------------------------------------------------|
| Upload type          | Add new<br>and update<br>existing users | Membuat akun baru jika pengguna belum<br>ada dan memperbarui data jika akun telah<br>ada sebelumnya |
| New user<br>password | Filed required<br>in file               | Kata sandi akan dibuat berdasarkan isian yang ada di fail CSV kolom <i>password</i>                 |

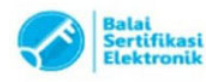

Catatan :

| Existing user<br>details                             | Override with<br>file | Menimpa data-data pengguna lama. Hal<br>ini diperlukan untuk menambahkan atau<br>menimpa isian sesuai format data pengguna<br>yang direkomendasikan dalam modul PPKS,<br>terutama kolom <i>idnumber</i> berdasarkan fail<br>CSV yang diunggah |
|------------------------------------------------------|-----------------------|----------------------------------------------------------------------------------------------------|
| Existing user<br>password                            | No changes            | Tidak perlu mengganti kata sandi untuk<br>pengguna yang sudah ada                                                                                                    |
| Force<br>password<br>change                          | None                  | Pengguna tidak perlu dipaksa untuk merubah<br>kata sandinya                                                                                                    |
| Allow<br>renames                                     | Yes                   | Sistem akan melakukan penggantian data sesuai data yang terbaru berdasarkan fail CSV                                                                                                    |
| Allow deletes                                        | No                    | Tidak perlu melakukan penghapusan akun                                                                                                    |
| Allow<br>suspending<br>and activating<br>of accounts | Yes                   | Mengaktifkan pengguna jika sebelumnya<br>berstatus tidak aktif                                                                                                    |
| Standardise<br>usernames                             | Yes                   | Melakukan standarisasi nama pengguna yang<br>ditemukan dalam fail yang diunggah atau<br>membuat akun pengguna baru sehingga<br>nama pengguna hanya berisi huruf kecil dan<br>angka.                                                           |
| Select for bulk<br>user actions<br>username          | All users             |                                                                                                    |

#### 7. Jika pengaturan telah disesuaikan, klik Upload Users

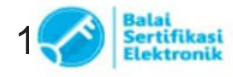

| <ul> <li>Default values</li> </ul> |   |                                                           |
|------------------------------------|---|-----------------------------------------------------------|
| Email display                      | 0 | Allow only other course members to see my email address • |
| Forum auto-subscribe               |   | Yes: when I post, subscribe me to that forum discussion   |
| City/town                          |   | Makassar                                                  |
| Institution                        |   |                                                           |
| Department                         |   |                                                           |
| Show more                          |   |                                                           |
|                                    |   | Upload users Cancel                                       |

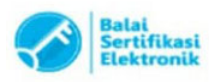

Catatan :

8. Sistem akan menunjukkan data-data pengguna yang telah di eksekusi. Silakan geser ke bawah hingga di akhir baris

| Uplo        | ad u        | users  | results      |              |                             |                         |          |                |            |                   |       |        |
|-------------|-------------|--------|--------------|--------------|-----------------------------|-------------------------|----------|----------------|------------|-------------------|-------|--------|
| Status      | CSV<br>line | ID     | Username     | First name   | Surname                     | Email address           | Password | Authentication | Enrolments | Suspended account | Theme | Delete |
| New<br>user | 2           | 590405 | 220407560001 | 220407560001 | esti<br>Julviana<br>Ningsih | esti@student.unm.ac.id  | 777329   | manual         |            | No                | ß     |        |
| New<br>user | 3           | 590406 | 220407560008 | 220407560008 | DILLA<br>RATNA SARI         | dilla@student.unm.ac.id | 487165   | manual         |            | No                |       |        |

Di akhir baris, akan diberikan informasi juml

| New<br>user                                                                                                    | 8 | 590411 | 220407561002 | 220407561002 | SULVIANA          | sulviana@student.unm.ac.id | 786582 | manual | No |  |
|----------------------------------------------------------------------------------------------------|---|--------|--------------|--------------|-------------------|----------------------------|--------|--------|----|--|
| New<br>user                                                                                                    | 9 | 590412 | 220407561009 | 220407561009 | A . ADE<br>ERTIA  | ertia@student.unm.ac.id    | 668104 | manual | No |  |
| New 10 590413 220407561016 220407561016 FIRA<br>user RAMADHANI                                                              |   |        |              |              | FIRA<br>RAMADHANI | fira@student.unm.ac.id     | 909841 | manual | No |  |
| user RAMADHANI<br>Users created: 9<br>Users reported: 0<br>Rename errors: 0<br>Users having a weak password: 0<br>Errors: 0 |   |        |              |              |                   |                            |        |        |    |  |
| Continue                                                                                                    |   |        |              |              |                   |                            |        |        |    |  |

Klik Continue untuk menyelesaikan proses ini

9. Jika data tersebut telah ada sebelumnya, maka status yang ditampilkan seperti berikut

| Uploa    | Upload users preview        |              |                       |              |                         |          |                   |  |  |  |
|----------|-----------------------------|--------------|-----------------------|--------------|-------------------------|----------|-------------------|--|--|--|
| CSV line | CSV line username firstname |              | lastname idnumber     |              | email                   | password | Status            |  |  |  |
| 2        | 220407560001                | 220407560001 | ESTI JULVIANA NINGSIH | 220407560001 | esti@student.unm.ac.id  | 777329   | Duplicate address |  |  |  |
| 3        | 220407560008                | 220407560008 | DILLA RATNA SARI      | 220407560008 | dilla@student.unm.ac.id | 487165   | Duplicate address |  |  |  |
| 4        | 220407560015                | 220407560015 | AINUN RAMADHANI       | 220407560015 | ainun@student.unm.ac.id | 630284   | Duplicate address |  |  |  |

Dan jika dilanjutkan prosesnya, akan nampak perubahan yang telah dilakukan oleh sistem

| User<br>updated                                                                                                    | 9  | 590412 | 220407561009 | 220407561009<br>UNM<br>>220407561009 | A . ADE<br>ERTIA  | ertia@student.unm.ac.id | manual | No |  |
|----------------------------------------------------------------------------------------------------|----|--------|--------------|--------------------------------------|-------------------|-------------------------|--------|----|--|
| User<br>updated                                                                                                    | 10 | 590413 | 220407561016 | 220407561016<br>UNM<br>>220407561016 | FIRA<br>RAMADHANI | fira@student.unm.ac.id  | manual | No |  |
| Users created: 0<br>Users updated: 9<br>Users renamed: 0<br>Rename errors: 0<br>Users having a weak password: 0<br>Errors: 0 |    |        |              |                                      |                   |                         |        |    |  |
|                                                                                                    |    |        |              |                                      |                   | Continue                |        |    |  |

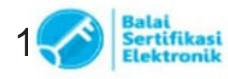

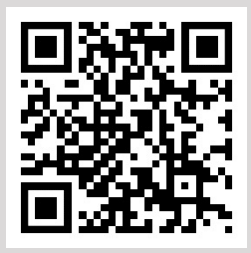

#### Pindai QR Code berikut untuk menonton videonya

https://youtu.be/IB1bYPsiLWI

#### INSTALL PLUGIN CSV ENROLLS

*Plugin CSV Enrolls* merupakan plugin tambahan pada LMS *Moodle* yang dapat membantu kita dalam melakukan *enroll* peserta secara massal hanya dengan sekali proses, yakni dengan menggunakan fail CSV yang berisi username dan nama group pengguna.

1. Silakan buka laman direktori *plugin <u>https://moodle.org/plugins/local\_userenrols</u></sub>* 

| ← → C (a moodle.org/plugins/local_userenrols                                                                                                    |                               | छ 🖈 🏤 🗯 🖬 🧶                                   |
|----------------------------------------------------------------------------------------------------|-------------------------------|-----------------------------------------------|
| moodle documentation downloads                                                                                                    | DEMO TRACKER DEVELOPI         | MENT TRANSLATION MOODLENET Q                  |
| Home ▶ Plugins ▶ General plugins (Local) ▶ CSV Enrolls & Groups plugin ▶ Description                                                                                                    | Q                             | You are currently using guest access (Log in) |
| CSV Enrolls & Groups plugin<br>General plugins (Local) ::: local_userenrols                                                                                                    | Current versions available: 4 | Search                                        |
| Maintained by 💐 Fred Woolard                                                                                                    | Your Moodle version           |                                               |
| Use this local plugin to import user enrollments and group assignments from a delimited text file<br>into the course. New user accounts will not be created, so each of the users listed in the input file<br>must already have an account set up in the site. | Moodle 4.0 🜩                  |                                               |
| 🖋 Latest release: 16 months 🔍 761 sites 🕹 171 downloads 🖤 33 fans                                                                                                    | NAVIGATION                    |                                               |
| Description Service State Translations                                                                                                    |                               | ✓ Home                                        |
|                                                                                                    |                               | > Site pages                                  |

2. Masuk di menu Versions. Unduh plugin yang sesuai dengan versi Moodle yang terinstal di perguruan tinggi.

|                                                                         |                      | · Plugin types            |  |  |
|-------------------------------------------------------------------------|----------------------|---------------------------|--|--|
| 0.0.10.34 (Build 2021053100) (2018052010)                               |                      | > Activities              |  |  |
| Modela 24 25 26 27 28 20 210 211                                        | Install now Download | > Blocks                  |  |  |
| Released: Tuesday, June 1, 2021, 4:04 AM                                | Delease notes        | > Themes                  |  |  |
| code prechecks 380   96                                                 | Release notes        | > Users                   |  |  |
|                                                                         |                      | > Course formats          |  |  |
| 0.0.8.20 (Build 2018072600) (2012052008)                                |                      | > Filters                 |  |  |
| 0.0.8_50 (Build 2018072000) (2015052008)                                | Install now Download | > Reports                 |  |  |
| Moodle 3.0, 3.1, 3.2, 3.3<br>Released: Saturday July 28, 2018, 12:07 AM | Polozso potor        | > Gradebook               |  |  |
| code prechecks 385 96                                                   | Release Holes        | > Admin tools             |  |  |
|                                                                         |                      | ✓ General plugins (Local) |  |  |

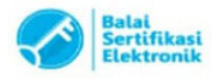

3. Di LMS Perguruan Tinggi, silakan masuk di menu *Site administration > Plugins > Install plugins* atau melalui tautan.

| Site administration                            | Search                                                                         |
|------------------------------------------------|--------------------------------------------------------------------------------|
| Site administration Users Courses C<br>Plugins | Plugins Appearance Server Reports Development Install plugins Plugins overview |
| Activity modules                               | Manage activities<br>Common activity settings<br>Assignment                    |

4. Unggah fail *plugin* di kolom yang tersedia, kemudian klik *Install plugin from the ZIP file*.

| ZIP package O Choose a file<br>Iocal_userenrols_moodle311_2018052010.zip | <ul> <li>Install plugin from ZIP file</li> </ul> |
|--------------------------------------------------------------------------|--------------------------------------------------|
| local_userenrols_moodle311_2018052010.zip                                | ZIP package                                      |
|                                                                          |                                                  |
| Accepted file types:<br>Archive (ZIP) .zip                               |                                                  |
| Show more                                                                | Show more                                        |

5. Sistem akan melakukan validasi kesesuaian versi *plugin* dengan versi LMS. Jika telah sesuai, akan muncul halaman seperti tampak di bawah ini. Klik *Continue* untuk melanjutkan proses instalasi.

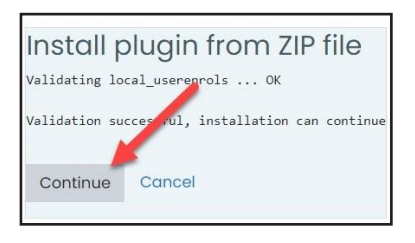

6. Sistem akan melakukan pengecekan *plugin* PHP yang dibutuhkan. Proses instalasi hanya dapat dilanjutkan jika semua dalam status *OK* atau *CHECK* (berwarna oranye). Jika masih adayang berstatus *CHECK* berwarna merah, silakan diselesaikan terlebih dahulu kemudian *reload* kembali halaman ini. Jika sudah siap, klik *Continue* untuk melanjutkan.

| Server c       | Server checks                              |                                                  |               |  |  |  |  |  |  |
|----------------|--------------------------------------------|--------------------------------------------------|---------------|--|--|--|--|--|--|
| Name           | Information                                | Report                                           | Plugin Status |  |  |  |  |  |  |
| php_extension  | fileinfo                                   | must be installed and enabled                    | ок            |  |  |  |  |  |  |
| php_setting    | memory_limit                               | recommended setting detected                     | OK            |  |  |  |  |  |  |
| php_setting    | file_uploads                               | <ol> <li>recommended setting detected</li> </ol> | OK            |  |  |  |  |  |  |
| php_setting    | opcache.enable                             | recommended setting detected                     | OK            |  |  |  |  |  |  |
| Your server er | nvironment meets all minimum requirements. |                                                  | ×             |  |  |  |  |  |  |
|                |                                            | Continue                                         |               |  |  |  |  |  |  |

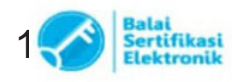

7. Klik Upgrade Moodle database now untuk melanjutkan proses instalasi.

| Plugins requiring                                | g attention                   |                   |                     |                                                        |
|--------------------------------------------------|-------------------------------|-------------------|---------------------|--------------------------------------------------------|
| Cancel new installations (1)                     | Plugins requiring attention 1 | All plugins 415   |                     |                                                        |
| Plugin name / Directory                          | Current version               | New version       | Requires            | Source / Status                                        |
| Local plugins                                    |                               |                   |                     |                                                        |
| Import Enrollments & Groups<br>/local/userenrols |                               | 2018052010        | • Moodle 2017111300 | Additional To be installed<br>Cancel this installation |
|                                                  |                               | C Reload          | 1                   |                                                        |
|                                                  | Upgro                         | ade Moodle databo | ase now             |                                                        |

8. Klik Continue untuk menyelesaikan proses instalasi.

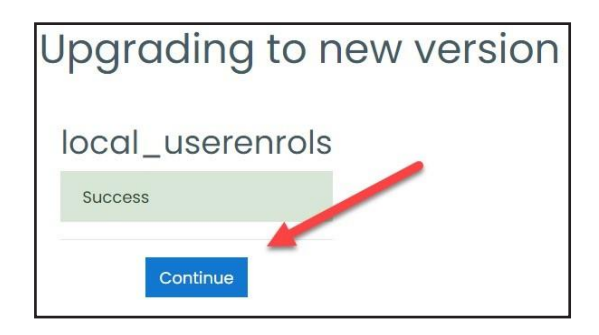

Video Panduan Install Plugin CSV Enroll

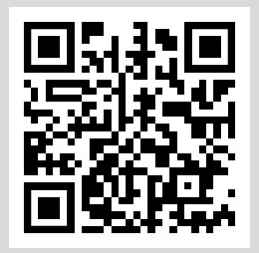

Pindai QR Code berikut untuk menonton videonya

https://youtu.be/mbgYMxVEyBM

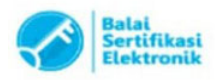

#### **IMPOR DATA PESERTA**

1. Buat dua kolom di Spreadsheet yang berisi *username* LMS dan Kategori, kurang lebih seperti berikut.

| F  | ile Home Insert Page Layout       | Formulas Data  | Revi | ew View | / Help |   |   |   |   |   |   |   | Ę | ] Comments | 년 Sh | are × |
|----|-----------------------------------|----------------|------|---------|--------|---|---|---|---|---|---|---|---|------------|------|-------|
| K2 | 1 • : 🗙 🗸 fr                      |                |      |         |        |   |   |   |   |   |   |   |   |            |      | ,     |
| 4  | A                                 | В              | С    | D       | E      | F | G | н | 1 | J | К | L | м | N          | 0    | P     |
| 1  | erickk1701@gmail.com              | MAHASISWA 2020 |      |         |        |   |   |   |   |   |   |   |   |            |      |       |
| 2  | erlina@uny.ac.id                  | MAHASISWA 2020 |      |         |        |   |   |   |   |   |   |   |   |            |      |       |
| 3  | aesajanifatihah@gmail.com         | MAHASISWA 2020 |      |         |        |   |   |   |   |   |   |   |   |            |      |       |
| 4  | rezafahreza0307@gmail.com         | MAHASISWA 2020 |      |         |        |   |   |   |   |   |   |   |   |            |      |       |
| 5  | 181020700081@umsida.ac.id         | MAHASISWA 2020 |      |         |        |   |   |   |   |   |   |   |   |            |      |       |
| 6  | 201933218@std.umk.ac.id           | MAHASISWA 2020 |      |         |        |   |   |   |   |   |   |   |   |            |      |       |
| 7  | fananiahmad310@gmail.com          | MAHASISWA 2020 |      |         |        |   |   |   |   |   |   |   |   |            |      |       |
| 8  | Afaris.alimurtadho@unud.ac.id     | MAHASISWA 2020 |      |         |        |   |   |   |   |   |   |   |   |            |      |       |
| 9  | andifatimahdjamir@gmail.com       | MAHASISWA 2020 |      |         |        |   |   |   |   |   |   |   |   |            |      |       |
| 10 | tasik609@gmail.com                | MAHASISWA 2020 |      |         |        |   |   |   |   |   |   |   |   |            |      |       |
| 11 | 04020200450@umi.ac.id             | MAHASISWA 2020 |      |         |        |   |   |   |   |   |   |   |   |            |      |       |
| 12 | 5553200111@untirta.ac.id          | MAHASISWA 2020 |      |         |        |   |   |   |   |   |   |   |   |            |      |       |
| 13 | gamalrobby@mahasiswa.unikom.ac.id | MAHASISWA 2020 |      |         |        |   |   |   |   |   |   |   |   |            |      |       |
| 14 | aganikmail@gmail.com              | DOSEN          |      |         |        |   |   |   |   |   |   |   |   |            |      |       |
| 15 | hadisulthoni00@gmail.com          | DOSEN          |      |         |        |   |   |   |   |   |   |   |   |            |      |       |
| 16 | a.hafidz1216@students.unila.ac.id | DOSEN          |      |         |        |   |   |   |   |   |   |   |   |            |      |       |
| 17 | abdul.halim@unsyiah.ac.id         | TENDIK         |      |         |        |   |   |   |   |   |   |   |   |            |      |       |
| 18 | aharits@unisba.ac.id              | TENDIK         |      |         |        |   |   |   |   |   |   |   |   |            |      |       |
| 19 | h.iswanto@upnvj.ac.id             | TENDIK         |      |         |        |   |   |   |   |   |   |   |   |            |      |       |
| 20 | a.hidayat7879@gmail.com           | TENDIK         |      |         |        |   |   |   |   |   |   |   |   |            |      |       |

Pada contoh Excel di atas, ada tiga grup peserta, yakni MAHASISWA 2020, DOSEN, dan TENDIK. Penamaan grup ini dilakukan untuk memudahkan monitoring internal perguruan tinggi. Olehkarena itu, silakan menyesuaikan dengan kebutuhan tiap-tiap perguruan tinggi.

2. Simpan dalam format CSV.

|           |                                                                                                    | Save As                                                                  |               |                 |                                                                                | × |
|-----------|----------------------------------------------------------------------------------------------------|--------------------------------------------------------------------------|---------------|-----------------|--------------------------------------------------------------------------------|---|
|           | L Recent                                                                                                    | $\leftarrow$ $\rightarrow$ $\checkmark$ $\uparrow$ $\Rightarrow$ This PC | ) > DATA (D:) | <b>∨ ບ</b> ,≎ s | sarch DATA (D:)                                                                |   |
| pen       | Universitas Negeri Makassar                                                                                           | I Organize • New folder                                                  |               |                 | jii • 🚺                                                                        | D |
| fo<br>ave | OneDrive - Universitas Negeri<br>hartoto.fip@unn.ac.id     Sites - Universitas Negeri Maka<br>bartoto fendiuma sciel. | Documents  Downloads Music Pictures                                      | Aame          |                 | Date modified<br>6/2/2022 9:12 PM<br>4/22/2022 11:08 AM<br>10/11/2022 11:43 AM | ^ |
| ave As    | Other locations                                                                                                    | WiN (C:)                                                                 | LAB<br>MASTER |                 | 3/18/2022 1:33 PM<br>10/6/2022 1:52 AM                                         | Ъ |
|           | This PC                                                                                                    | J DATA (D:)                                                              | MULTIMEDIA    |                 | 8/1/2022 1:10 PM                                                               |   |
|           | Add a Place                                                                                                    | Vetwork                                                                  | NONOMONO      |                 | 10/0/2022 9-31 mm                                                              | > |
| port      | Browse                                                                                                    | File name: ppls2020<br>Save as type: CSV (Com                            | ma delimited) |                 |                                                                                | ~ |
| ıblish    |                                                                                                    | Authors: HARTOT                                                          | 5             | Tags: Add a tag |                                                                                |   |

3. Silakan masuk di Modul PPKS lalu masuk di menu Course administration > More ....

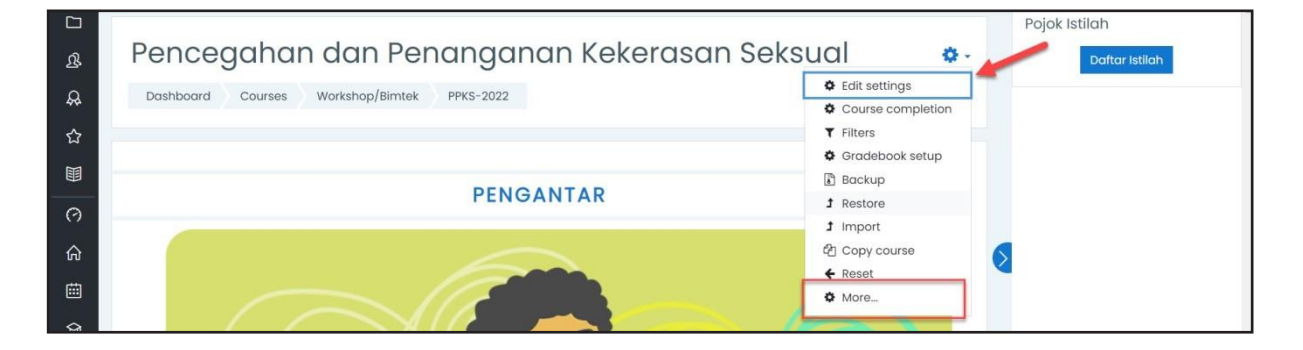

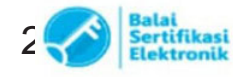

Catatan :

4. Pilih tab Users, kemudian pilih menu Import Enrolls.

| Course admin | nistration     |                                                           |  |
|--------------|----------------|-----------------------------------------------------------|--|
| User         | rs             | Encolled users<br>Groups<br>Other users<br>Import Encolls |  |
| Enro         | olment methods | Manual enrolments                                         |  |
| Pern         | missions       | Check permissions                                         |  |

5. Sesuaikan pengaturan.

| User field       | <i>: Username (</i> tidak perlu diubah <i>)</i> |
|------------------|-------------------------------------------------|
| Role             | <i>: Student (</i> tidak perlu diubah <i>)</i>  |
| Assign to groups | <i>:</i> Ubah jadi <i>YES</i>                   |
| Use group        | : Use file data (tidak perlu diubah)            |
| Create groups    | <i>:</i> Ubah jadi <i>YES</i>                   |

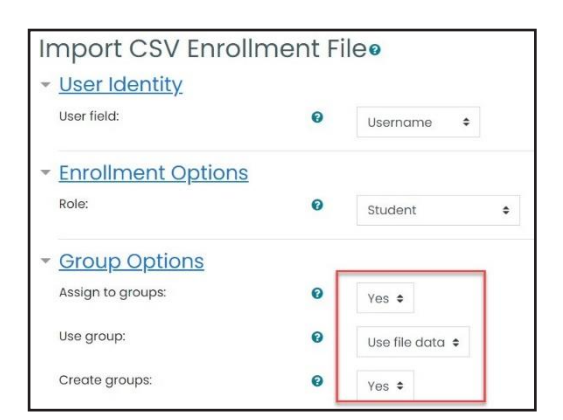

6. Unggah fail CSV yang berisi daftar peserta ke dalam kolom yang tersedia. Kemudian klik *Import*.

| ✓ Import File ● ● | Choose a file                               |
|-------------------|---------------------------------------------|
| L                 | ppks2020.csv                                |
|                   |                                             |
|                   | Comma-separated values.csv<br>Text file.tst |
|                   | Import Cancel                               |

7. Jika berhasil, akan tampak daftar grup dan peserta yang masuk di grup tersebut.

| Groupings Overview                    |                                                                                                    |  |  |  |
|---------------------------------------|----------------------------------------------------------------------------------------------------|--|--|--|
| KS-2022 Groups                        |                                                                                                    |  |  |  |
| roups                                 | Members of: DOSEN (3)                                                                                                    |  |  |  |
| DOSEN (3)<br>MAHASISWA 2020 (13)      | Student                                                                                                    |  |  |  |
| TENDIK (4)                            | A HADI SULTHONI (hadisulthoni00@gmail.com)                                                                                                    |  |  |  |
| Catatan :                             |                                                                                                    |  |  |  |
| 1. UU ITE No. 11 Tahun 2008 Pasal 5 A | UU ITE No. 11 Tahun 2008 Pasal 5 Ayat 1 "Informasi Elektronik dan/atau Dokumen Elektronik dan/atau hasil cetakannya merupakan alat bukt     Dokumen ini telah ditandatangani secara elektronik menggunakan sertifikat elektronik yang diterhitkan oleh BSrE |  |  |  |

21

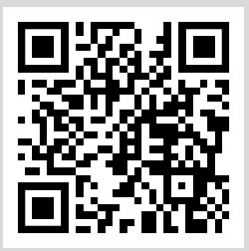

Pindai QR Code berikut untuk menonton videonya

https://youtu.be/CG\_B4RX\_45Q

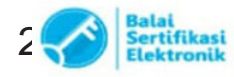